# HUAWEI P30 lite Uživatelská příručka

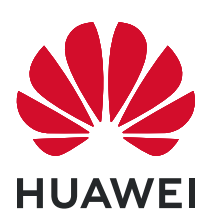

### Obsah

| Vzrušující f | unkce                                                                    |    |
|--------------|--------------------------------------------------------------------------|----|
|              | Přistupujte k funkcím zařízení odkudkoliv pomocí navigačního<br>tlačítka | 1  |
|              | Dalsi funkce                                                             | I  |
| Nové zaříze  | ení                                                                      | _  |
|              | Zaznamenání otisku prstu                                                 | 5  |
| Gesta a op   | erace                                                                    |    |
|              | Rozdělená obrazovka                                                      | 6  |
| Domovská     | obrazovka                                                                |    |
|              | Navigační panel                                                          | 8  |
|              | Oznamovací panel a stavový řádek                                         | 9  |
|              | Zámek obrazovky a odemknutí                                              | 11 |
|              | Přejděte zpět k základům s jednoduchým režimem                           | 12 |
|              | Správa domovské obrazovky                                                | 13 |
| Kontakty     |                                                                          |    |
|              | Správa kontaktů                                                          | 15 |
| Vytáčení     |                                                                          |    |
| -            | Základní funkce volání                                                   | 16 |
|              | VoLTE                                                                    | 16 |
| Fotoaparát   |                                                                          |    |
|              | Základní funkce fotoaparátu                                              | 18 |
|              | Používejte režim Minimální clona pro zvýraznění snímaných                | 10 |
|              | objektů                                                                  | 10 |
|              | Pořizování pohyblivých obrázků                                           | 18 |
| Galerie      |                                                                          |    |
|              | Přizpůsobení alba Zvýraznění                                             | 20 |
|              | Správa fotografií                                                        | 21 |
| Správce      |                                                                          |    |
|              | Správa přenesených mobilních dat                                         | 23 |
|              | Používejte automatické spuštění k zabránění aktivit                      | 23 |
|              |                                                                          |    |
| Kalendář     |                                                                          |    |
|              | Navigace Kalendáře                                                       | 24 |
| Nástroje     |                                                                          |    |

#### i

|                    |                                                                                  | Obsah    |
|--------------------|----------------------------------------------------------------------------------|----------|
|                    | Zkontrolujte dobu strávenou na obrazovce                                         | 25       |
|                    | Pouzici zaznamu zvuku pro vytvareni audio poznamek<br>Resetování vašebo zařízení | 25<br>25 |
|                    |                                                                                  | 20       |
| HUAWEI ID          | a vice uživatelu                                                                 |          |
|                    | Nastavte a používejte více uživatelů                                             | 27       |
| Připojení za       | ařízení                                                                          |          |
|                    | Používejte Bluetooth pro sdílení dat                                             | 29       |
|                    | NFC                                                                              | 29       |
|                    | Přenášejte data mezi Telefon a počítačem                                         | 32       |
|                    | Huawei Share                                                                     | 34       |
| Bezpečnost         | a soukromí                                                                       |          |
|                    | Otisk prstu                                                                      | 36       |
|                    | Zapněte nebo vypněte přístup k poloze                                            | 37       |
|                    | PrivateSpace                                                                     | 38       |
|                    | Zapněte zámek aplikace                                                           | 40       |
|                    | Pouziti aplikace Schranka nesel                                                  | 41       |
| Wi-Fi a síť        |                                                                                  |          |
|                    | Wi-Fi                                                                            | 42       |
| Aplikace a         | upozornění                                                                       |          |
|                    | Zdvojení aplikace: Přihlaste se zároveň ke dvěma účtům                           | 43       |
|                    | sociálních sítí                                                                  | 40       |
|                    | Přizpůsobte oprávnění aplikací, abyste mohli zařízení používat                   | 43       |
|                    | podle sebe                                                                       |          |
| Zvuk a disp        | lej                                                                              |          |
|                    | Nastavení režimu Nerušit                                                         | 44       |
|                    | Zapnutí režimu Komfortní čtení                                                   | 44       |
| Úložiště           |                                                                                  |          |
|                    | Zapnutí funkce Vyčištění paměti                                                  | 46       |
| Chvtrá asist       | tence                                                                            |          |
|                    | Přistupujte k funkcím zařízení odkudkoliv pomocí navigačního                     |          |
|                    | tlačítka                                                                         | 47       |
| Systém             |                                                                                  |          |
| System             | Usnadnění                                                                        | 48       |
|                    | Obecná nastavení                                                                 | 48       |
| <u>A ktualizač</u> | n n n n n n n n n n n n n n n n n n n                                            |          |
| AKLUAUZACI         | II program                                                                       | 40       |
|                    | Unline aktualizace systemu zarizeni                                              | 49       |

### Právní upozornění

| Právní upozornění                      | 50 |
|----------------------------------------|----|
| Zabezpečení osobních informací a údajů | 52 |
| Získání nápovědy                       | 53 |

# Vzrušující funkce

# Přistupujte k funkcím zařízení odkudkoliv pomocí navigačního tlačítka

Chcete-li zavřít aplikaci nebo se vrátit na domovskou obrazovku, musíte použít navigační panel ve spodní části zařízení. Ve svém zařízení můžete zapnout funkci navigačního tlačítka. Tím se vyhnete používání navigačních kláves a můžete pohodlně ovládat zařízení jednou rukou.

Otevřete aplikaci **Nastavení**. Přejděte do **Systém > Pohyb po systému > Navigační tlačítko** a zapněte **Navigační tlačítko**. Na obrazovce se zobrazí navigační tlačítko. Poté ho můžete přetáhnout na vámi preferovanou pozici. Navigační tlačítko může provádět následující akce:

- Zpět: Jedním klepnutím na navigační tlačítko se vraťte o jeden krok zpět, dvojitým klepnutím se vraťte o dva kroky zpět.
- Domů: Klepnutím, podržením a následným uvolněním navigačního tlačítka přejděte na domovskou obrazovku.
- Zobrazení aplikací na pozadí: Klepnutím, podržením a následným potažením po navigačním tlačítku doleva nebo doprava zobrazte všechny aplikace, které běží na pozadí.

### Další funkce

### Použití aplikace Schránka hesel

Schránka hesel ukládá a vyplňuje vaše hesla, čímž vám umožňuje přihlašovat se do aplikací ve vašem zařízení pohodlněji a bezpečněji.

**Zapnout nebo vypnout Schránku hesel**: Schránka hesel je ve výchozím nastavení zapnuta. Poté, co aktualizujete své zařízení, zapněte aplikaci Schránka hesel pomocí následujícího postupu:

- Zadejte heslo zamčené obrazovky pro vstup do nastavení Schránky hesel. Otevřete Skale Nastavení a přejděte do Zabezpečení a soukromí > Schránka hesel.
- 2 Pro přístup na obrazovku Schránka hesel zadejte heslo zamčené obrazovky.
- **3** Zapněte možnost **Schránka hesel**. Při prvním přihlášení do aplikace nebo po odhlášení vyberte **ULOŽIT** a vaše uživatelské jméno a heslo se uloží. Při příštím přihlášení použijte způsob, který jste vybrali, např. odemknutí obličejem, pro automatické vyplnění vašeho uživatelského jména a hesla pro přihlášení do aplikace.
- **4** Zapněte nebo vypněte **Nastavení automatického vyplňování** pro jednotlivé aplikace. Pokud je pro aplikaci povolená funkce automatického vyplnění, můžete použít váš obličej, otisk prstu nebo heslo zamčené obrazovky k vyplnění hesla při přihlášení. Jestliže je tato funkce vypnutá, uživatelské jméno a heslo je třeba zadat ručně.

¿ Z důvodu omezení verze Schránka hesel s některými aplikacemi nefunguje.

#### Zapněte zámek aplikace

Zámek aplikace umožňuje nastavit heslo pro důležité aplikace. Po restartování zařízení nebo odemknutí obrazovky budete během otvírání těchto aplikací vyzváni k zadání hesla zámku aplikace. Zámek aplikace přidává další vrstvu ochrany vašich soukromých informací a zabraňuje neoprávněnému přístupu k důležitým aplikacím na vašem zařízení.

Zapnutí zámku aplikace: Otevřete nabídku Sastavení. Přejděte do Zabezpečení a soukromí > Zámek aplikace. Při prvním přístupu k zámku aplikace vyberte Heslo zamčené obrazovky nebo Vlastní kód PIN jako vaše heslo ověření pro Zámek aplikace. Po výzvě zadejte své heslo a na obrazovce Zámek aplikace zapněte přepínač u aplikací, které chcete uzamknout.

Nastavení hesla zámku aplikace: Klepněte na <sup>(i)</sup> na obrazovce Zámek aplikace a poté klepněte na Typ hesla. Vyberte možnost Heslo zamčené obrazovky nebo Vlastní kód PIN.

#### Zapnutí PrivateSpace

Obáváte se, že vaše potenciálně nepříjemné informace mohou vidět vaši kamarádi a spolupracovníci, když jim na ukazujete fotky a jiné věci na Telefon? PrivateSpace vám umožňuje ukládat soukromé informace ve skrytém prostoru na zařízení, k němuž lze přistupovat pouze pomocí otisku prstu nebo hesla.

Na Telefon můžete do sekcí PrivateSpace a Uživatelé přidat až tři uživatele. Pokud jste již přidali tři uživatele do Nastavení > Uživatelé a účty > Uživatelé > Přidat uživatele, nemůžete přidat do PrivateSpace další uživatele.

**Zapnutí PrivateSpace**: Pokud používáte PrivateSpace poprvé, otevřete **Nastavení**, přejděte do **Zabezpečení a soukromí > PrivateSpace > Povolit** a postupováním podle pokynů na obrazovce vytvořte PrivateSpace.

*i* Můžete vytvořit pouze jeden PrivateSpace.

**Rychlé přepínání mezi MainSpace a PrivateSpace**: Ze zamčené obrazovky se můžete mezi prostory rychle přepínat pomocí otisku prstu nebo hesla. Poté, co restartujete Telefon, budete muset nejprve pomocí hesla vstoupit do prostoru MainSpace. Poté se můžete ze zamčené obrazovky přepínat mezi prostory.

Vstup do PrivateSpace: Do PrivateSpace můžete vstoupit přímo ze zamčené obrazovky

pomocí otisku prstu nebo hesla. Případně otevřením Sastavení v MainSpace a přejitím do Zabezpečení a soukromí > PrivateSpace > Přihlásit se vstupte do PrivateSpace.

**Ukončení PrivateSpace**: Když ukončíte PrivateSpace, uvolní se všechna systémová paměť používaná PrivateSpace. Stále se můžete kdykoliv přepnout zpět na PrivateSpace.

PrivateSpace ukončete otevřením Sastavení a přejitím do Zabezpečení a soukromí > PrivateSpace > Ukončit.

**Odstranění PrivateSpace**: Odstranění PrivateSpace trvale odstraní všechny aplikace a data uložená v PrivateSpace a tato data nebudete moct obnovit. PrivateSpace můžete odstranit následujícími způsoby:

• Z MainSpace otevřete 🖾 Nastavení, poté přejděte do Zabezpečení a soukromí >

**PrivateSpace** a klepněte na ikonu **> Odstranit PrivateSpace**.

Z PrivateSpace otevřete Space Nastavení, poté přejděte do Zabezpečení a soukromí > PrivateSpace > Odstranit.

#### Nastavte tapetu plochy

Nebaví vás výchozí tapety? Nastavte jako svou tapetu plochy, která se vám líbí, abyste si přizpůsobili svou domovskou obrazovku.

Otevřete **Nastavení** a poté přejděte do **Domovská obrazovka a tapeta plochy > Tapeta**. K dispozici jsou tyto možnosti:

Nastavení obrázku jako tapety plochy: Klepněte na Galerie nebo vyberte přednastavenou tapetu ve svém zařízení a postupováním podle pokynů na obrazovce vyberte Obrazovka zamčení, Domovská obrazovka nebo Obě.

Nastavení fotografie z Galerie jako tapety: Máte skvělou fotografii, kterou chcete nastavit

jako tapetu? V **Solution** Galerie otevřete fotografii, která se vám líbí, přejděte do **Solution Solution S** 

#### Správa widgetů domovské obrazovky

Chcete rychle přidávat widgety, jako je zámek obrazovky, počasí, poznámkový blok, hodiny, kontakty nebo kalendář na svou domovskou obrazovku? Na domovskou obrazovku můžete widgety přidávat nebo je přesunovat a odstraňovat, abyste ji uklidili a její používání bylo pro vás příjemnější.

**Přidání widgetů**: Stažením prstů k sobě na domovské obrazovce přejděte do režimu úprav domovské obrazovky. Klepněte na **Widgety**, poté klepněte a podržte widget a přetáhněte jej do prázdné oblasti na domovské obrazovce, nebo klepněte na požadovaný widget.

¿ Zkontrolujte, zda je na domovské obrazovce dostatek volného místa pro vložení widgetu. Pokud tam není dostatek místa, přidejte prázdnou stránku domovské obrazovky nebo uvolněte místo na aktuální stránce domovské obrazovky.

**Odstranění widgetů**: Klepněte a podržte widget na domovské obrazovce, dokud zařízení nezačne vibrovat, a poté vyberte **Odebrat**.

**Přesunutí widgetů**: Klepněte a podržte widget na domovské obrazovce, dokud zařízení nezačne vibrovat. Widget přetáhněte na jakoukoliv pozici na obrazovce.

### Používejte šuplík aplikací pro ukládání aplikací

Chcete ukládat aplikace na jedno místo na domovské obrazovce, aby domovská obrazovka vypadala uklizeněji? Na domovské obrazovce můžete zapnout šuplík aplikací pro ukládání všech aplikací a uvolnění prostoru na domovské obrazovce.

Otevřete položku Sastavení, přejděte do Domovská obrazovka a tapeta plochy > Styl domovské obrazovky a vyberte položku Šuplík. Chcete-li se přepnout zpět na standardní domovskou obrazovku, vyberte položku Standardní.

Přidání ikony aplikace ze šuplíku aplikací na domovskou obrazovku: Poté, co jste zapnuli šuplík aplikací, klepnutím na ikonu in a domovské obrazovce vstupte do seznamu aplikací. Na seznamu aplikací klepněte a podržte ikonu aplikace, kterou chcete přidat, dokud Telefon nezačne vibrovat, a přesuňte ji na požadovanou pozici na domovské obrazovce.

### Zapnutí funkce Vyčištění paměti

Vaše zařízení se může časem zpomalovat, protože dochází místo v úložišti. Použijte funkci Vyčištění paměti a uvolněte místo v úložišti, zlepšete výkon systému a udržte své zařízení v dokonalém stavu.

Otevřete **Správce**, poté klepněte na **Vyčištění**, otevřete paměť a vyčistěte mezipaměť, abyste optimalizovali výkon. Pokud máte stálo málo místa v úložišti, proveďte hloubkové čištění, abyste uvolnili další místo v úložišti.

# Nové zařízení

### Zaznamenání otisku prstu

Na zařízení můžete zaznamenat otisk prstu a poté ho používat k odemčení obrazovky nebo pro přístup k sejfu nebo zámku aplikace bez hesla.

- Odemčení pomocí otisku prstu je dostupné, pouze pokud je metoda odemčení nastavena na možnost Gesto, Kód PIN nebo Heslo. Po restartování zařízení, nebo pokud není váš otisk prstu rozpoznán, budete požádáni o odemčení zařízení pomocí hesla odemčení obrazovky.
  - Před zaznamenáním otisku prstu se ujistěte, že váš prst je čistý a suchý.
- 1 Otevřete 🙆 Nastavení.
- 2 Přejděte na Zabezpečení a soukromí > Otisk prstu > Správa otisků prstů > Změnit způsob uzamčení, vyberte možnost Gesto, 4místný kód PIN, Vlastní kód PIN nebo Heslo a poté postupováním podle pokynů na obrazovce nastavte heslo pro odemčení.
- **3** Po nastavení hesla pro odemčení zaznamenejte klepnutím na možnost **Nový otisk prstu** otisk prstu.
- **4** Umístěte prst na čidlo otisku prstu. Mírně zatlačte na čidlo, dokud zařízení nezavibruje. Opakujte tento krok pomocí různých částí konečku prstu.
- 5 Po dokončení zaznamenání klepněte na tlačítko OK.

Chcete-li odemknout obrazovku, jednoduše umístěte prst na čidlo otisku prstu.

## Gesta a operace

### Rozdělená obrazovka

### Zapnutí režimu rozdělené obrazovky

Režim rozdělené obrazovky vám může pomoct dělat několik věcí zároveň tím, že rozdělí vaši obrazovku na dva panely, a umožňuje vám současně zobrazovat a mít spuštěné dvě různé aplikace.

i Ne všechna zařízení nebo aplikace podporují režim rozdělené obrazovky. Některé aplikace nemusí v tomto režimu fungovat správně.

**Použití kloubu prstu k zapnutí režimu rozdělené obrazovky**: Otevřete kompatibilní aplikace, klepněte kloubem prstu na obrazovku a přes střed nakreslete čáru. Když je zařízení v režimu orientace na výšku, nakreslete horizontální čáru, a pokud je v režimu orientace na šířku, nakreslete vertikální čáru.

Použití tlačítka Nedávné k zapnutí režimu rozdělené obrazovky: Otevřete kompatibilní

aplikaci, poté klepněte a podržte možnost 📖 .

Na zařízeních, která obsahují přední navigační tlačítko, je ve výchozím nastavení virtuální navigační lišta vypnuta. Pokud chcete zapnout virtuální navigační lištu, přejděte do Nastavení > Systém > Navigace telefonu > Navigace třemi tlačítky > Nastavení. Po zapnutí virtuální navigační lišty bude přední navigační tlačítko vypnuté a nebude reagovat, pokud na něj klepnete a podržíte jej nebo po něm potáhnete.

Použijte funkci 🗮 v horní částí aplikace a zapněte režim rozdělené obrazovky: Pokud

používáte funkci **Navigace třemi tlačítky** klepněte na navigačním panelu na na obrazovku nedávných úkolů. Pokud používáte funkci **Gesta**, můžete pro přechod na obrazovku nedávných úkolů potáhnout z dolní části obrazovky a podržet. Vyberte

kompatibilní aplikaci a klepněte v horní části aplikace na 📛 .

**Použití tří prstů k zapnutí režimu rozdělené obrazovky**: Otevřete kompatibilní aplikaci a potáhněte na obrazovce třemi prsty. Ujistěte se, že potažení nezahájíte ve spodní části obrazovky.

Inteligentní rozdělená obrazovka: Pokud přijmete SMS zprávu nebo oznámení aplikace při sledování videa v režimu celé obrazovky, zobrazí se informační proužek, který vás vyzve k rozdělení obrazovky.

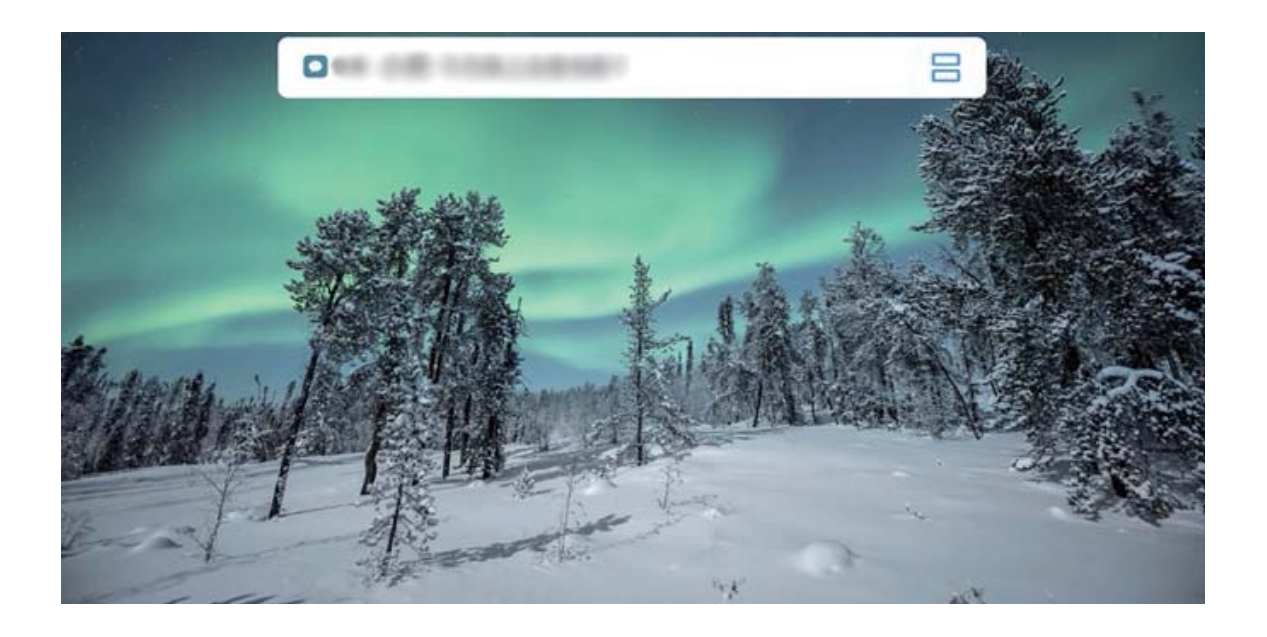

### Ukončení režimu rozdělené obrazovky

Jak ukončit režim rozdělené obrazovky.

Pokud chcete ukončit režim rozdělené obrazovky, klepněte na 🗖 a vyberte možnost imes .

## Domovská obrazovka

### Navigační panel

#### Nakonfigurujte rozvržení navigačního panelu

Pomocí navigačního panelu můžete pohodlně přistupovat k domovské obrazovce, vracet se na předchozí stránku, ukončovat aplikace nebo zobrazovat naposledy používané aplikace.

Chcete-li nakonfigurovat navigační panel, otevřete **Nastavení**, následně přejděte do **Systém > Pohyb po systému > Navigace třemi tlačítky > Nastavení** a vyberte kombinaci navigačních tlačítek a na základě svých zvyků při používání zapněte nebo vypněte **Skrýt navigační tlačítka**.

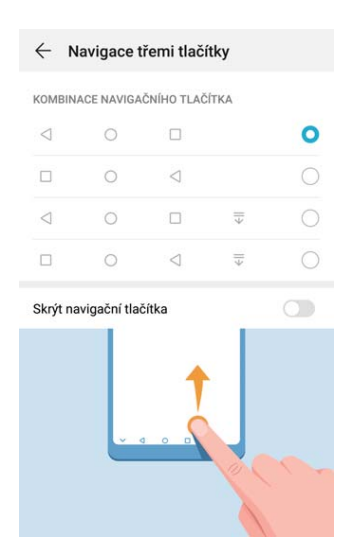

- Tlačítko Zpět: Klepnutím se vrátíte na předchozí obrazovku nebo ukončíte aplikaci.
   Klepnutím zavřete během zadávání textu klávesnici na obrazovce.
- O Tlačítko Domů: Klepnutím se vrátíte na domovskou obrazovku.
- Tlačítko Nedávné: Klepnutím zobrazíte seznam nedávno použitých aplikací. Klepnutím a podržením zapnete režim rozdělené obrazovky.
- $\cdot \ \overline{\overline{v}}$  Tlačítko oznámení pro potažení dolů: Klepnutím otevřete oznamovací panel.

#### Navigace pomocí gest

Navigace pomocí gest umožňuje rychlý návrat na předchozí obrazovku, návrat na domovskou obrazovku a zobrazení nedávných úkolů.

Otevřete Statevení, přejděte do Systém > Pohyb po systému a vyberte možnost Gesta. Zde můžete používat následující:

- Návrat na předchozí obrazovku: Potáhněte prstem dovnitř ze strany obrazovky.
- · Návrat na domovskou obrazovku: Potáhněte prstem nahoru ze spodní hrany obrazovky.

Zobrazení nedávných úloh: Potáhněte prstem nahoru ze spodní hrany obrazovky a podržte. Potáhněte nahoru na náhledu aplikace, pokud aplikaci chcete zavřít, nebo klepněte na i pro zavření všech aplikací.

### Oznamovací panel a stavový řádek

#### lkony a popisy oznámení a stavů

Ikony na stavovém řádku vám poskytnou rychlé zobrazení obecného stavu vašeho zařízení, včetně připojení sítě, úrovně baterie a nových zpráv obdržených, když bylo vaše zařízení v Tichém režimu.

**Ikony stavů**: Pohledem na stavové ikony můžete rychle zjistit stav zařízení, jako např. síťové připojení, sílu signálu, úroveň nabití baterie, čas a další.

*i* Ikony stavu sítě se mohou lišit podle oblasti a poskytovatele služeb.

|                  | Síla signálu                                    | ăl                      | Bez signálu                     |
|------------------|-------------------------------------------------|-------------------------|---------------------------------|
| 4G+              | Připojeno k síti 4G+                            | 3G                      | Připojeno k síti 3G             |
| 4 <b>G</b>       | Připojeno k síti 4G                             | Н                       | Připojeno k síti HSPA           |
| 2 <b>G</b>       | Připojeno k síti 2G                             | LTE                     | Připojeno k síti LTE            |
| LTE <sup>+</sup> | Připojeno k síti LTE+                           | N                       | NFC zapnuto                     |
| H⁺               | Připojeno k síti HSPA+                          | ¥                       | Režim Letadlo zapnut            |
| HD               | VoLTE k dispozici                               | (((-                    | Připojeno k síti Wi-Fi          |
| R                | Roaming                                         | <b>Q</b>                | Přijímání dat o poloze z GPS    |
| *                | Bluetooth zapnuto                               | Ų.                      | Tichý režim zapnut              |
| (K               | Síť Wi-Fi k dispozici                           |                         | Nabíjení                        |
| <b>}]</b> {      | Režim Vibrace zapnut                            |                         | Nízká úroveň nabití baterie     |
| $\odot$          | Budíky zapnuty                                  | !                       | Nezjištěna karta SIM            |
| *                | Baterie plně nabita                             | $\overline{(}$          | Náhlavní souprava připojena     |
|                  | Úsporný režim je zapnutý                        | $\langle \cdot \rangle$ | Režim výkonu byl zapnut         |
| <b>M</b>         | Využívá se kabelová nebo<br>bezdrátová projekce | *                       | Super rychlé nabíjení           |
| <b>*</b>         | Rychlé nabíjení                                 | 8                       | Režim komfortního čtení zapnutý |

Domovská obrazovka

| G   | Režim Nerušit zapnutý                  | Ŷ  | Kabel USB je připojený                                          |
|-----|----------------------------------------|----|-----------------------------------------------------------------|
| (L) | Režim úspory dat zapnutý               | ×Ī | Výkon Bluetooth                                                 |
| 0   | Hotspot zapnutý                        | ŷ  | Připomenutí <b>Správce</b>                                      |
|     | Nestabilní signál                      | 3  | Hovor nelze v aktuální síť spojit                               |
| Ť   | Byla zapnuta funkce "Přečíst<br>výběr" | X  | Byla zapnuta funkce <b>Správa doby</b><br>strávené na obrazovce |

**Ikony oznámení**: Pokud zařízení přijme novou zprávu, oznámení nebo připomenutí, ve stavovém řádku se zobrazí příslušná ikona.

| ň | Zmeškané hovory                              | $\checkmark$ | Nové e-maily               |
|---|----------------------------------------------|--------------|----------------------------|
| Ŧ | Stahování dat                                | 00           | Nové hlasové zprávy        |
|   | Připomenutí událostí                         | <u>↑</u>     | Nahrávání dat              |
| 0 | Synchronizace dat                            | <b>.0</b> !  | Paměť je plná              |
| A | Problém se synchronizací nebo<br>přihlášením | (j)          | Synchronizace se nezdařila |
| 0 | VPN připojeno                                | • • •        | Další oznámení             |

#### Vypnutí oznámení aplikací

Otevřete **Nastavení** a klepněte na **Oznámení**. Zde můžete nastavit:

- · Blokování oznámení z aplikací: Vyberte aplikaci a vypněte možnost Povolit oznámení.
- Blokování oznámení z několika aplikací: Klepněte na Správa balíčku a vypněte možnost
   Vše.
- Pokud chcete blokovat oznámení aplikace, můžete také stáhnout stavový řádek dolů, otevřít oznamovací panel, klepnout a podržet oznámení aplikace a poté vypnout možnost Povolit oznámení.

#### Přizpůsobení nastavení oznámení

Přizpůsobte si nastavení oznámení a používejte své zařízení tak, jak chcete.

Otevřete Statevní a přejděte do Oznámení > Další nastavení oznámení. Zde můžete používat následující:

• Zapnutí funkce Oznámení zapnou obrazovku: Zapněte funkci Oznámení zapnou obrazovku, pokud chcete nastavit, aby se obrazovka zapínala při přijetí oznámení.

### Zámek obrazovky a odemknutí

#### Nastavení hesla zamčené obrazovky pro ochranu soukromí

Ve vašem zařízení je uloženo velké množství citlivých informací, například osobních fotografií, kontaktních informací nebo bankovních aplikací (např. Alipay). Nastavení hesla zamčené obrazovky, aby zařízení po každém odemčení vyžadovalo heslo. Heslo zamčené obrazovky pomáhá chránit vaše soukromé informace, pokud zařízení ztratíte nebo k němu přistoupí neoprávněný uživatel.

Nastavení hesla zamčené obrazovky: Otevřete Satavení, přejděte na Zabezpečení a soukromí > Heslo zamčené obrazovky a nastavte typ hesla zamčené obrazovky podle svých potřeb.

- Nastavení kódu PIN: Číslo PIN je řadou čísel. Zadání kódu PIN pro odemčení zařízení je rychlé a jednoduché. Pro lepší bezpečnost používejte jako kód PIN dlouhou řadu náhodných čísel. Přejděte na Nastavit heslo pro obrazovku zamčení a nastavte kód PIN podle pokynů na obrazovce. Alternativně klepněte na Změnit způsob uzamčení a nastavte 4místný kód PIN nebo Vlastní kód PIN.
- Nastavení gesta: Odemykejte zařízení nakreslením předdefinovaného gesta na obrazovku.
   Pro lepší bezpečnost používejte gesto, které obsahuje překrývající se segmenty linek.
   Přejděte na Nastavit heslo pro obrazovku zamčení > Změnit způsob uzamčení > Gesto a nakreslete dvakrát stejné gesto. Gesto musí spojovat alespoň 4 tečky.
- Nastavení hesla: Heslo složené z čísel, písmen a speciálních znaků je bezpečnější než kód PIN nebo gesto. Pro lepší bezpečnost používejte heslo s 8 nebo více znaky, které zahrnují čísla, písmena a speciální znaky. Heslo si zapamatujte, abyste neměli zamčené zařízení, pokud ho zapomenete. Přejděte na Nastavit heslo pro obrazovku zamčení > Změnit způsob uzamčení > Heslo a nastavte heslo podle pokynů.
- Odemčení zařízení pomocí chytrého náramku: Pokud zařízení podporuje odemčení pomocí chytrého náramku, obrazovka se automaticky rozsvítí, když se náramek dostane do vzdálenosti menší než 80 cm od zařízení. Potažení obrazovky zařízení ihned odemkne zařízení. Klepněte na Inteligentní odemčení a dokončete nastavení podle pokynů na obrazovce.

- Odemčení zařízení pomocí otisku prstu: Pokud zařízení podporuje odemčení pomocí otisku prstu, toto je doporučená metoda odemčení. Používání otisku prstu je bezpečným a rychlým způsobem odemčení zařízení. Po nastavení hesla zamčené obrazovky klepněte v zobrazeném dialogovém okně na Zaznamenat a zaznamenejte otisky prstů podle pokynů na obrazovce.
  - Z bezpečnostních důvodů nevypínejte heslo zamčené obrazovky: Heslo zamčené obrazovky zabraňuje neoprávněnému přístupu k vašemu zařízení. Z bezpečnostních důvodů nevybírejte jako metodu zamčení obrazovky možnost Zakázat heslo obrazovky zamčení.
  - Běžné výzvy k zadání hesla pomáhají se zapamatováním hesla: Pokud jste 3 dny nezadali heslo zamčené obrazovky, systém bude vyžadovat, abyste zadali heslo k odemčení zařízení.

#### Zamukejte obrazovku pro rychlé zabezpečení zařízení

Pokud nepoužíváte zařízení po stanovenou dobu, obrazovka se vypne a zamkne. Pokud obrazovka zůstává zapnuta, zařízení můžete používat bez nutnosti odemčení obrazovky. Pokud zařízení nepoužíváte, zamčením obrazovky chraňte své soukromí a zabraňte chybným vstupům.

Nastavením hesla zamčené obrazovky chraňte své soukromí. Zařízení může zamknout následujícími způsoby:

**Okamžité zamčení obrazovky pomocí tlačítka napájení**: Stisknutím tlačítka napájení kdykoliv zamkněte obrazovku.

Zamčení obrazovky pomocí zámku obrazovky jedním klepnutím: Stažením dvou prstů k sobě na domovské obrazovce vstupte na editor obrazovky. Klepněte na Widgety > Zámek obrazovky a na domovskou obrazovku přidejte widget Zámek obrazovky. Toto pomáhá snížit opotřebení tlačítka napájení. Klepnutím na widget Zámek obrazovky po opuštění režimu editace domovské obrazovky okamžitě zamkněte obrazovku. Chcete-li zamknout obrazovku tímto způsobem, nejprve se přepněte na stránku domovské obrazovky, kde se nachází widget Zámek obrazovky.

### Přejděte zpět k základům s jednoduchým režimem

Je vaše domovská obrazovka zaneřáděná ikonami aplikací a malým textem? Jednoduchý režim maximalizuje hlasitost systému a zobrazuje větší ikony a písmo na domovské obrazovce, využívá stručnější rozložení, v kterém je snadné se pohybovat.

Otevřete Sakavení, přejděte do Systém > Jednoduchý režim a klepněte na Zapnout. V jednoduchém režimu můžete:

- **Upravit ikony domovské obrazovky**: Klepněte a podržte kteroukoli ikonu, pokud chcete přetáhnout nebo odinstalovat konkrétní nesystémovou aplikaci.
- · Ukončit jednoduchý režim: Klepněte na Nastavení a vyberte Ukončit jednoduchý režim.

V Jednoduchý režim přejděte do Nastavení > Další nastavení > Systém > Obnovení > Resetovat všechna nastavení. Budete přesměrováni na výchozí domovskou obrazovku systému a veškerá vaše nastavení v Jednoduchý režim se resetují.

### Správa domovské obrazovky

#### Správa ikon domovské obrazovky

**Přesuňte ikonu aplikace nebo složku**: Na domovské obrazovce klepněte a podržte ikonu aplikace nebo složku, dokud vaše zařízení nezačne vibrovat, a poté ji přetáhněte na jakoukoliv pozici na domovské obrazovce.

**Odstranění ikony aplikace**: Na domovské obrazovce klepněte a podržte ikonu aplikace, kterou chcete odinstalovat, dokud vaše zařízení nezačne vibrovat, a poté klepněte na **Odinstalovat**.

Některé předinstalované systémové aplikace nelze odinstalovat, aby se zajistil normální chod systému.

Zamčení rozložení domovské obrazovky: Otevřete Satavení, přejděte do Domovská obrazovka a tapeta plochy > Styl domovské obrazovky a zapněte možnost Zamknout rozložení.

**Vytvoření složky**: Na domovské obrazovce klepněte a podržte ikonu aplikace, dokud vaše zařízení nezačne vibrovat, a poté ji přetáhněte na jinou ikonu aplikace. Tyto dvě ikony se umístí do nové složky.

**Odstranění složky**: Otevřete složku, klepněte na +, zrušte výběr všech aplikací a poté klepněte na tlačítko **OK**. Složka se odstraní a všechny ikony aplikací ve složce se přesunou na domovskou obrazovku.

Přejmenování složky: Otevřete složku, klepněte na název složky a zadejte nový název.

**Přidání nebo odstranění ikon aplikací ze složky**: Otevřete složku a klepněte na +. Vyberte aplikace, které chcete přidat do složky, zrušte výběr těch, které si přejete odebrat, a poté klepněte na **OK**.

Další způsob, jak odebrat ikonu aplikace ze složky, je klepnout a podržet ikonu aplikace ve složce, dokud vaše zařízení nezačne vibrovat, a poté ji přetáhnout na volné místo domovské obrazovky.

#### Nastavte tapetu plochy

Nebaví vás výchozí tapety? Nastavte jako svou tapetu plochy, která se vám líbí, abyste si přizpůsobili svou domovskou obrazovku.

Otevřete **Nastavení** a poté přejděte do **Domovská obrazovka a tapeta plochy > Tapeta**. K dispozici jsou tyto možnosti: Nastavení obrázku jako tapety plochy: Klepněte na Galerie nebo vyberte přednastavenou tapetu ve svém zařízení a postupováním podle pokynů na obrazovce vyberte Obrazovka zamčení, Domovská obrazovka nebo Obě.

Nastavení fotografie z Galerie jako tapety: Máte skvělou fotografii, kterou chcete nastavit jako tapetu? V Se Galerie otevřete fotografii, která se vám líbí, přejděte do > Nastavit jako > Tapeta a postupováním podle pokynů na obrazovce nastavte fotografii jako tapetu plochy.

#### Správa widgetů domovské obrazovky

Chcete rychle přidávat widgety, jako je zámek obrazovky, počasí, poznámkový blok, hodiny, kontakty nebo kalendář na svou domovskou obrazovku? Na domovskou obrazovku můžete widgety přidávat nebo je přesunovat a odstraňovat, abyste ji uklidili a její používání bylo pro vás příjemnější.

**Přidání widgetů**: Stažením prstů k sobě na domovské obrazovce přejděte do režimu úprav domovské obrazovky. Klepněte na **Widgety**, poté klepněte a podržte widget a přetáhněte jej do prázdné oblasti na domovské obrazovce, nebo klepněte na požadovaný widget.

 Zkontrolujte, zda je na domovské obrazovce dostatek volného místa pro vložení widgetu. Pokud tam není dostatek místa, přidejte prázdnou stránku domovské obrazovky nebo uvolněte místo na aktuální stránce domovské obrazovky.

**Odstranění widgetů**: Klepněte a podržte widget na domovské obrazovce, dokud zařízení nezačne vibrovat, a poté vyberte **Odebrat**.

**Přesunutí widgetů**: Klepněte a podržte widget na domovské obrazovce, dokud zařízení nezačne vibrovat. Widget přetáhněte na jakoukoliv pozici na obrazovce.

#### Používejte šuplík aplikací pro ukládání aplikací

Chcete ukládat aplikace na jedno místo na domovské obrazovce, aby domovská obrazovka vypadala uklizeněji? Na domovské obrazovce můžete zapnout šuplík aplikací pro ukládání všech aplikací a uvolnění prostoru na domovské obrazovce.

Otevřete položku Sastavení, přejděte do Domovská obrazovka a tapeta plochy > Styl domovské obrazovky a vyberte položku Šuplík. Chcete-li se přepnout zpět na standardní domovskou obrazovku, vyberte položku Standardní.

Přidání ikony aplikace ze šuplíku aplikací na domovskou obrazovku: Poté, co jste zapnuli šuplík aplikací, klepnutím na ikonu a na domovské obrazovce vstupte do seznamu aplikací. Na seznamu aplikací klepněte a podržte ikonu aplikace, kterou chcete přidat, dokud Telefon nezačne vibrovat, a přesuňte ji na požadovanou pozici na domovské obrazovce.

# Kontakty

### Správa kontaktů

Aplikace Kontakty obsahuje řadu funkcí pro správu kontaktů. Zjednodušte seznam kontaktů zobrazením kontaktů pouze v zařízení nebo na kartě SIM. Zařaďte kontakty mezi oblíbené, abyste je snadno našli.

Sloučení duplicitních kontaktů: Pomocí funkce Sloučit duplicitní kontakty sloučíte

duplicitní kontakty. Z obrazovky seznamu kontaktů přejděte do **> Nastavení >** Organizovat kontakty > Sloučit duplicitní kontakty. Vyberte kontakty, které chcete sloučit, a klepněte na Sloučit.

**Zobrazení kontaktů pro různé účty**: Na obrazovce seznamu kontaktů přejděte do **Nastavení > Předvolby zobrazení** a vyberte účty, pro které chcete zobrazit kontakty. Můžete také provádět následující:

- Zapnutí jednoduchého zobrazení: Přejděte do > Nastavení > Předvolby zobrazení a zapněte možnost Jednoduchý náhled.
- **Zobrazení místa v úložišti kontaktů**: Přejděte do > Nastavení > Předvolby zobrazení.
   V oblasti Účty se zobrazí celkové a dostupné místo v úložišti na kartě SIM.

Odstranění kontaktů: Na obrazovce seznamu kontaktů klepněte a podržte záznam, který chcete odstranit, a poté klepněte na Odstranit. Chcete-li provést hromadné odstranění kontaktů, přejděte do : > Nastavení > Organizovat kontakty > Odstranit více kontaktů, vyberte záznamy, které chcete odstranit, a poté klepněte na  $\square$ .

# Vytáčení

### Základní funkce volání

### Zapněte přesměrování hovoru a nikdy nezmeškejte hovor

Pokud nejste dostupní pro odpovídání na hovory, můžete zařízení nastavit na přesměrování hovorů na jiné číslo.

Někteří operátoři nemusí tuto funkci podporovat.

Otevřete **STelefon** a přejděte na **>Nastavení > Přesměrování hovorů**. Pokud máte zařízení s duální kartou SIM, v sekci **Karta SIM 1** nebo **Karta SIM 2** a klepnutím na **Přesměrování hovorů** vyberte metodu přesměrování. Zadejte číslo, na které chcete hovory přesměrovat, poté to potvrďte. Když je zapnuto přesměrování hovoru, zařízení automaticky přesměruje oprávněné hovory na přednastavené číslo.

### Aktivujte mezinárodní roaming pro komunikaci bez hranic

Když cestujete kvůli práci nebo na dovolenou do zahraničí, můžete uskutečňovat hovory, pokud má vaše zařízení aktivovaný roaming, aniž byste museli vytáčet kód země.

- **1** Obraťte se na svého operátora, který pro vás službu mezinárodního hovoru nebo roamingu aktivuje.
- 2 Otevřete 🕓 Telefon nebo 🔼 Kontakty a uskutečněte hovor.

### VoLTE

#### VoLTE: Uskutečňujte hovory a používejte zároveň data

VoLTE (Voice over LTE) umožňuje na síti 4G přenášet hlasové a datové služby, což znamená, že internet můžete používat i během volání. VoLTE poskytuje také kratší časy připojení a vyšší kvalitu hlasových hovorů a video hovorů.

Oba sloty karet SIM ve vašem Telefon podporují 4G, VoLTE a VoWiFi, takže se nemusíte přepínat mezi kartami SIM.

- Duální 4G: Oba sloty karet SIM ve vašem Telefon podporují 4G.
- Duální VoLTE: Oba sloty karet SIM ve vašem Telefon podporují VoLTE, což vám umožňuje používat internet během HD volání.
- Duální VoWiFi: Oba sloty karet SIM ve vašem Telefon podporují VoWiFi, což vám umožňuje volat pomocí Wi-Fi. VoWiFi můžete používat k volání i v režimu Letadlo.
- Někteří operátoři nemusí tuto funkci podporovat.

#### Zapněte VoLTE a užijte si HD hovory

- Někteří operátoři nemusí tuto funkci podporovat.
  - Pouze telefony s duálními SIM podporují oba sloty karet SIM umožňující 4G, VoLTE a VoWi-Fi.

Otevřete SIM 1 nebo 2 (pokud podporováno vaším operátorem) můžete:

- **Zapnout 4G**: Zapněte **4G**. Přepínač **4G** nemusí být ve vašem zařízení dostupný z důvodu nastavení operátora. To značí, že je síť 4G zapnutá ve výchozím nastavení.
- Zapnutí telefonování VoLTE: Zapněte Hovory VoLTE.
- Zapnout Wi-Fi volání: Zapněte Volání Wi-Fi.

Po dokončení nastavení vyberte kontakt, kterému chcete volat, a klepnutím na  $\square$ 

| uskutečníte videohovor. Během hlasového hovoru můžete také klepnout na | na obrazovce |
|------------------------------------------------------------------------|--------------|
| a přepnout na videohovor.                                              |              |

## Fotoaparát

### Základní funkce fotoaparátu

### Úprava nastavení fotoaparátu

Otevřete **Fotoaparát** a klepněte na <sup>O</sup> pro přístup na obrazovku **Nastavení**. Zde můžete používat následující:

- Nastavení rozlišení fotoaparátu: Klepnutím na Rozlišení vyberte požadované rozlišení.
   *i*) Tato funkce není v některých režimech k dispozici.
- Zapnutí značky polohy: Zapněte možnost Značka polohy, pokud chcete označit svou polohu ve fotografiích.
- Vypnutí zvuku závěrky: Zapněte funkci Ztlumit.
- Zachycení úsměvů: Zapněte funkci Zachycení úsměvů. Fotoaparát pořídí snímek automaticky, když v hledáčku detekuje úsměv.

# Používejte režim Minimální clona pro zvýraznění snímaných objektů

Režim Minimální clona vytváří fotografie s mělkou hloubkou ostrosti. Toto vytváří rozostřené pozadí, které klade větší důraz na objekt fotografie.

Pořízení fotografie s minimální clonou: Přejděte do 🥌 Fotoaparát > Clona. Klepnutím na

obrazovku během snímání vyberte ohnisko a poté klepnutím na ikonu 🔘 pořiďte fotografii.

- $\mathbf{\hat{v}}$  · Pro optimální výsledky se ujistěte, že objekt není vzdálen od fotoaparátu více než 2 m.

### Pořizování pohyblivých obrázků

Dynamičtějších a zábavnějších snímků dosáhnete pořizováním pohyblivých obrázků, které prodlouží nádherné životní okamžiky.

S pohyblivými obrázky můžete zaznamenat situaci přibližně jednu sekundu před a po zmáčknutí tlačítka spouště. Během procházení snímků v Galerii můžete zobrazit pořízený statický snímek nebo přehrát efekt a zvuk dynamického pohyblivého obrázku.

**Pořízení pohyblivých obrázků**: Otevřete **Stoaparát**, přejděte do **Další > Pohyblivý obrázek** a poté klepnutím na O pořiďte pohyblivý obrázek. Zobrazení pohyblivých obrázků: Pohyblivé obrázky se ukládají do složky Galerie ve formátu

JPG. Přejděte do 💻 Galerie > Alba > Fotoaparát, klepněte na snímky s ikonou 🔅 a

klepnutím na <sup>O</sup> v horní části obrázku zobrazíte dynamický efekt. Pohyblivý obrázek se po dokončení přehrávání automaticky zastaví. Přehrávání můžete zastavit také klepnutím na obrazovku.

Sdílení pohyblivých obrázků: Přejděte do 🧮 Galerie > Alba > Fotoaparát, klepněte na

pohyblivý obrázek, který chcete sdílet, a poté klepněte na 💪 a zvolte způsob sdílení.

Pohyblivé obrázky můžete sdílet přímo pomocí Wi-Fi, Bluetooth, Huawei Share a dalších způsobů. Přijímající zařízení musí být zařízení Huawei, které podporuje snímání pohyblivých obrázků, aby bylo možné přehrát efekt pohyblivého obrázku. Pokud pohyblivé obrázky sdílíte s aplikacemi třetí strany nebo nekompatibilními zařízeními, pohyblivé obrázky se zobrazí jako statické obrázky.

# Galerie

### Přizpůsobení alba Zvýraznění

Funkce Zvýraznění vytváří alba na základě informací o času a poloze a vytváří krátké videoklipy, abyste mohli okamžitě znovu prožít hezké časy. Můžete vytvořit vlastní album Zvýraznění výběrem svých oblíbených fotografií a videí, následným výběrem šablony videa a hudby na pozadí.

- Pokud chcete začít používat album Zvýraznění, otevřete Fotoaparát, klepněte na a zapněte možnost Značka polohy.
  - Zkontrolujte, zda je vaše zařízení připojeno k internetu.
  - Funkce Zvýraznění vytváří alba automaticky, když se zařízení nabíjí, obrazovka je vypnutá a baterie je nabitá nejméně na 50 %. Provedení tohoto procesu může nějaký čas trvat. Album Zvýraznění nebude vytvořeno, pokud máte v Galerii méně než 10 fotografií nebo videí.

Otevřete aplikaci **Salerie**. Na kartě **Zvýraznění** klepněte na album Zvýraznění, které chcete zobrazit nebo upravit. Nyní můžete provést některou z následujících akcí:

Přehrávat nebo upravovat videa alba Zvýraznění: Klepnutím na možnost 
 přehrajete video. Během přehrávání klepněte na video a vyberte přednastavenou šablonu v dolní části obrazovky. Pokud toužíte po ještě větším přizpůsobení, jako je změna hudby na pozadí nebo filtrů, klepněte v horní části obrazovky na

🗅 . Svůj výtvor můžete sdílet s přáteli.

Exportované klipy z alba Zvýraznění najdete v Galerie > Alba > Videa.

• Přidat nebo odstranit fotografie a videa z alba Zvýraznění: Pokud chcete přidat fotografii nebo video, klepněte na +, vyberte fotografii nebo video a poté klepněte na

I Pro odstranění klepněte na fotografii nebo video a podržte je, klepněte na  $\stackrel{\uparrow}{\sqcup}$  a následně klepněte na **Přesunout**.

Do alba Zvýraznění lze přidat videa pouze ve formátu MP4.

- Sdílení fotografií a videí z alba Zvýraznění: Klepněte a podržte libovolnou fotografii nebo video v albu, klepněte na 
  , vyberte způsob sdílení a dokončete proces sdílení podle pokynů.
- Přejmenování alba: Přejděte do Přejmenovat a zadejte nový název.
- Odstranění alba: Přejděte do > Odstranit, následně klepněte na Odstranit.

### Správa fotografií

### Rozpoznávání fotografií vám pomáhá inteligentně třídit fotografie

Trvá vám třídění fotografií příliš dlouho? Máte problém najít fotografii, kterou hledáte? Rozpoznávání fotografií dokáže automaticky třídit fotografie do kategorií Galerie, jako např. portréty, místa, krajiny a jídlo, abyste mohli rychle najít, co hledáte.

Inteligentní třídění fotografií: Galerie automaticky roztřídí fotografie do kategorií, jako např. portréty, místa, krajiny a jídlo, abyste mohli rychle najít, co hledáte.

Přizpůsobení slučování fotografií: Poté, co Galerie automaticky sloučí různá alba portrétů, můžete ručně změnit názvy alb portrétů a nastavit vztah (například "Dítě" a "Máma"). Po dokončení nastavení budete moct zobrazit různá alba fotografií podle názvu. Na panelu hledání v aplikaci Galerie můžete také hledat fotografii podle názvu a vztahu.

Sloučení skupinových fotografií do alb: Poté, co Galerie inteligentně identifikuje kategorie, můžete vygenerovaná alba pojmenovat. Pokud existuje více než 10 skupinových fotografií, Galerie je sloučí a vygeneruje skupinové album fotografií.

### Uspořádání alb

**Přidat album**: Na kartě **Alba** klepněte na **Přidat album**, pojmenujte album a poté klepněte na **OK**. Vyberte fotografie nebo videa, které chcete přidat.

**Přesouvání fotografií a videí**: Fotografie a videa můžete přesunout z různých alb do jednoho, abyste je mohli snadněji spravovat a procházet. Klepněte a podržte fotografii nebo

video, které chcete přesunout, dokud se nezobrazí 🗹 , potom vyberte všechny fotografie

a videa, která chcete přesunout. Klepnutím na <sup>()</sup> vyberte požadované album. Jakmile položky přesunete, nebudou nadále uloženy v původních albech.

Přidání fotografií a videí do oblíbených: Přidávejte fotografie a videa do alba Oblíbené pro snazší prohlížení. Otevřete fotografii nebo video, které chcete přidat do alba Mé oblíbené

**Odstranění fotografií a videí**: Klepněte a podržte fotografii nebo album, dokud se nezobrazí ikona  $\checkmark$ . Vyberte položky, které chcete odstranit, a následně přejděte do  $\square$  > **Odstranit**. Odstraněné fotografie a videa zůstanou po určitou dobu v albu **Nedávno odstraněné**, než budou odstraněny trvale. Počet dní zbývající do trvalého odstranění je uveden na fotografiích. Pokud chcete manuálně trvale odstranit fotografii nebo video, klepněte a podržte jejich miniaturv a následně přeiděte do  $\square$  > **Odstranit**.

**Obnovení odstraněných fotografií a videí**: V albu **Nedávno odstraněné** klepněte a podržte fotografii nebo video, dokud se nezobrazí ikona **V**. Vyberte položky, které chcete obnovit,

a klepnutím na  ${\mathcal O}$  je obnovte do jejich původního alba. Pokud bylo původní album odstraněno, bude vytvořeno nové.

# Správce

### Správa přenesených mobilních dat

Spravujte objem přenesených dat, abyste se vyhnuli dalším poplatkům.

Otevřete **Osprávce** a klepněte na **Přenesená data** pro zobrazení statistiky přenesených dat nebo zapněte **Chytrá úspora dat**.

- Využití dat tento měsíc: Zkontrolujte hodnocení přenesených dat jednotlivých aplikací.
- Síťové aplikace: Spravovat oprávnění přístupu k internetu pro jednotlivé aplikace.
- Chytrá úspora dat: Zapněte spořič dat a vyberte aplikace, které mají povoleno využívat mobilní data, když jsou spuštěny na pozadí.

### Používejte automatické spuštění k zabránění aktivit nežádoucích aplikací

Obáváte se aplikací třetí strany, které běží tajně, vyčerpávají systémové zdroje a spotřebovávají energii na pozadí? Používejte automatické spuštění pro pomoc s identifikací a zakázáním aktivit nežádoucích aplikací.

Otevřete **Osprávce**, klepněte na **F** > **Spouštění aplikací** a můžete:

- Automaticky spravovat aplikace: Zapněte možnost Spravovat vše automaticky nebo zapněte přepínače pro jednotlivé aplikace. Systém bude automaticky analyzovat využívání aplikací a zakáže aplikacím automatické spuštění, sekundární spuštění a běh na pozadí.
- Spravovat aplikace ručně: Pokud jste nezapnuli možnost Spravovat vše automaticky, klepněte na přepínač požadované aplikace a zapněte nebo vypněte automatické spuštění, sekundární spuštění a spuštění na pozadí.
- Zobrazit záznamy o spuštění: Přejděte do > Záznam spuštění, kde si můžete zobrazit detailní historii spuštění pro každou aplikaci.

# Kalendář

### Navigace Kalendáře

**Vytvoření události**: Otevřete **S** Kalendář, klepněte na + a zadejte informace o události, včetně názvu, umístění i počátečního a koncového času. Ve výchozím nastavením obdržíte připomenutí události 10 minut před plánovaným časem zahájení. Můžete také klepnout na **Přidat připomenutí**, abyste nastavili čas připomenutí, poté klepněte na  $\checkmark$ . **Odstranění události**: Na obrazovce **Kalendář** klepněte na událost, kterou si přejete odstranit, a poté klepněte na  $\square$  . Pokud chcete odstranit několik událostí zároveň, klepněte na **Harmonogram**, klepnutím a podržením události přejděte na obrazovku výběru, vyberte události, které si přejete odstranit, a poté klepněte na  $\square$  .

**Hledání událostí**: Na obrazovce **Kalendář** klepněte na <sup>Q</sup> a zadejte klíčová slova do pole vyhledávání, jako například název události nebo její poloha.

Konfigurace kalendáře: Na obrazovce Kalendář přejděte do  $\equiv$  > Nastavení a nastavte náhled kalendáře, režim připomenutí a mnoho dalšího.

# Nástroje

### Zkontrolujte dobu strávenou na obrazovce

Aplikace Digitální zůstatek vám umožňuje zkontrolovat používání aplikací, pomáhá vám spravovat dobu strávenou na obrazovce a vede vás ke zdravějším návykům používání zařízení.

Pokud chcete zkontrolovat používání svého zařízení, otevřete **Nastavení** a přejděte do **Digitální zůstatek** > **Další**.

**Zkontrolujte dobu strávenou dnes na obrazovce:** Klepněte na **Dnes** a můžete zkontrolovat možnosti jako **Doba strávená na obrazovce**, **Používání aplikace**, **Odemyká**.

Zkontrolujte dobu strávenou na obrazovce za posledních sedm dní: Klepněte na Posledních sedm dní a následně zkontrolujte možnosti jako Doba strávená na obrazovce, Používání aplikace, Odemyká .

### Použití Záznamu zvuku pro vytváření audio poznámek

Měli jste někdy pocit, že nemáte dost času zaznamenat si během schůzky důležité poznámky? Potřebujete roztřídit hromadu poznámek z pohovoru nebo lekcí? Záznam zvuku vám umožňuje zaznamenávat zvukové soubory, které si můžete pohodlně přehrávat později.

Otevřete Sáznam zvuku a pro zahájení záznamu klepněte na •. Při záznamu můžete u důležitých bodů přidávat značky. Klepnutím na • záznam ukončete a zvukový soubor uložte.

Po dokončení nahrávání můžete:

- Přehrát záznam od značky: V seznamu souborů záznamů klepnutím na záznam přejděte na obrazovku přehrávání. Na obrazovce přehrávání můžete klepnout na značku, kterou jste přidali, a přehrát záznam od tohoto bodu.
- Spravovat záznamy: Pro přístup k možnostem, jako je sdílení nebo odstranění záznamu, na záznam klepněte a podržte jej.
- V seznamu záznamů klepněte a podržte soubor záznamu a poté klepněte na
   Podrobnosti pro zobrazení místa uložení.

### Resetování vašeho zařízení

Pokud se vaše zařízení začne zpomalovat kvůli dlouhodobému shromažďování mezipaměti a zbytkových souborů, můžete zařízení resetovat, a tím úplně vymazat soubory mezipaměti a obnovit tovární nastavení zařízení.

**Resetování nastavení sítě**: Toto obnoví nastavení Wi-Fi, mobilní datové sítě a Bluetooth, včetně informací o sdílení datového připojení hotspotu a párování Bluetooth. Nezmění to nastavení zařízení, ani neodstraní žádná data nebo soubory.

Otevřete Sastavení, přejděte do Systém > Obnovení > Resetovat nastavení sítě, klepněte na položku Obnovit nastavení sítě a resetujte nastavení podle pokynů na obrazovce.

**Obnovení všech nastavení**: Tato akce obnoví na zařízení původní nastavení sítě, data otisku prstu, data obličeje a hesla zamčení obrazovky. Neresetuje to nastavení pro funkci Najdi moje zařízení, HUAWEI ID, ani neodstraní žádná data nebo soubory.

Otevřete Sastavení, přejděte do Systém > Obnovení > Resetovat všechna nastavení, klepněte na položku Resetovat všechna nastavení a resetujte nastavení podle pokynů na obrazovce.

**Obnovení továrního nastavení**: Toto odstraní všechna data v paměti a úložišti zařízení, včetně nastavení účtu, nastavení systému, dat aplikací, nainstalovaných aplikací, hudby, obrázků a dokumentů a obnoví zařízení do původního továrního nastavení. Před obnovením zařízení do továrního nastavení zálohujte důležitá data.

Otevřete Sastavení, přejděte do Systém > Obnovení > Resetovat telefon, klepněte na položku Resetovat telefon, vstupte na obrazovku pro odemčení hesla (pokud je) a resetujte nastavení podle pokynů na obrazovce.

## HUAWEI ID a více uživatelů

### Nastavte a používejte více uživatelů

Chcete, aby Telefon měl více než jeden uživatelský účet, abyste mohli udržovat odděleně svůj pracovní a osobní život? Na Telefon můžete přidat více uživatelů a přepínat mezi nimi jedním klepnutím.

#### Přidání uživatelů nebo hostů

🛕 Můžete přidat maximálně tři uživatele a jednoho hosta.

**Přidání uživatele**: Klepněte na položku **Nastavení** a poté přejděte do **Uživatelé a účty** > **Uživatelé**. Klepněte na položku **Přidat uživatele**, zadejte jméno uživatele a klepněte na tlačítko **PŘIDAT**. Po přidání nového uživatele se můžete přepnout na nového uživatele a postupováním podle pokynů na obrazovce nakonfigurovat nastavení uživatelského účtu.

Přidání hosta: Klepněte na položku Sastavení a poté přejděte do Uživatelé a účty > Uživatelé. Klepnutím na položku Přidat hosta > PŘIDAT vytvořte hosta.

Nastavení jména a profilového obrázku uživatelského účtu: Po přidání uživatele můžete pro tohoto uživatele nastavit jméno uživatelského účtu a profilový obrázek. To uděláte tak, že

se přepnete na příslušného uživatele a klepnete na ikonu 🔍 Postupováním podle pokynů na obrazovce změňte jméno uživatelského účtu nebo profilový obrázek.

**Povolení uživateli uskutečňovat hovory a sdílet záznamy hovorů**: Po přepnutí na jiný uživatelský režim můžete stále používat základní funkce volání. Nově přidaný uživatel můžete uskutečňovat hovory, odesílat zprávy a sdílet s vlastníkem telefonu záznamy hovorů. Host může uskutečňovat hovory a sdílet s vlastníkem telefonu záznamy hovorů. To uděláte tak, že

se přihlásíte pomocí účtu vlastníka, klepnete na položku **Nastavení** a poté přejdete do **Uživatelé a účty > Uživatelé**. Vyberte požadovaného uživatele a klepněte na položku **Povolit volání, zprávy a sdílení historie komunikace**.

#### Odstranění uživatelů nebo hostů

Chcete-li odstranit uživatele, vyberte jednu z následujících metod:

- Přihlaste se pomocí vlastníka účtu, poté klepněte na položku Sastavení a přejděte do Uživatelé a účty > Uživatelé. Vyberte požadovaného uživatele a klepněte na položku
   Odstranit uživatele > Odstranit.
- Přihlaste se pomocí vlastníka účtu, potáhněte prstem ze stavového řádku dolů a poté přejděte do > Další nastavení. Vyberte požadovaného uživatele a klepněte na položku
  Odstranit uživatele > Odstranit.

Chcete-li odstranit hosta, klepněte na položku **Nastavení**. Přejděte do **Uživatelé a účty** > **Uživatelé** a poté klepněte na položku Host > Odstranit hosta > ODSTRANIT.

#### Přepínání mezi režimy Vlastníka účtu, Uživatele a Hosta

Chcete-li se přepínat mezi režimy vlastníka účtu, uživatele a hosta, vyberte jednu z následujících metod:

- Klepněte na položku Sastavení a poté přejděte do Uživatelé a účty > Uživatelé. Poté klepněte na uživatelské jméno nebo profilový obrázek požadovaného uživatele.
- Při přepnutí zpět z jiného uživatele na vlastníka budete vyzváni k zadání hesla pro odemknutí obrazovky.

# Připojení zařízení

### Používejte Bluetooth pro sdílení dat

Připojte zařízení k jinému zařízení přes Bluetooth pro sdílení dat, import a export kontaktů a nastavení sdílení datového připojení k internetu.

**Používání Bluetooth pro odesílání souborů**: Ujistěte se, že je zařízení v dosahu Bluetooth druhého zařízení (10 m nebo 32 stop). Poté můžete ustanovit připojení Bluetooth a mezi dvěma zařízeními sdílet multimediální soubory, webové stránky, kontakty, dokumenty a

aplikace. Otevřete **Soubory**, klepněte a podržte soubor, který chcete odeslat, a následně přejděte do **Další > Sdílet > Bluetooth**. Postupováním podle pokynů na obrazovce zapněte Bluetooth. Poté, co se detekuje druhé zařízení (Bluetooth musí být zapnuto a zařízení musí být viditelné), klepnutím na název zařízení ustanovte připojení a začněte odesílat soubory.

Přijímání souborů přes Bluetooth: Na domovské obrazovce potáhněte prstem dolů ze

stavového řádku, otevřete panel zkratek a poté klepnutím na <sup>\*</sup> zapněte Bluetooth. Klepnutím na **Přijmout** v oznámení přenosu souboru zahajte přijímání souborů. Přijaté soubory se ve výchozím nastavení ukládají do složky **bluetooth** v sekci **Soubory**.

Import nebo export kontaktů přes Bluetooth: Otevřete **E**Kontakty, přejděte na **S** Nastavení > Import/Export a můžete provádět následující:

- Import kontaktů: Klepněte na Importovat přes Bluetooth a postupováním podle pokynů na obrazovce ustanovte připojení Bluetooth k druhému zařízení. Kontakty z druhého zařízení se poté do vašeho zařízení naimportují automaticky.
- Export kontaktů: Klepněte na Sdílení kontaktů, vyberte kontakty, které chcete sdílet,

klepněte na  $\stackrel{\sim}{\sim}$  a vyberte **Bluetooth**. Postupováním podle pokynů na obrazovce ustanovte připojení Bluetooth k druhému zařízení. Vybrané kontakty se automaticky exportují z vašeho zařízení do druhého zařízení.

### NFC

### Úvod do NFC

Near Field Communication (NFC) je technologie, která umožňuje bezdrátovou komunikaci na krátké vzdálenosti. Dvě zařízení, která jsou od sebe maximálně 10 cm (4 palce), mohou přenášet data v reálném čase pomocí bezkontaktní komunikace NFC. Kromě přenosu dat umožňuje technologie NFC také sdílení aplikací, dobíjení přepravních karet, kontrolu zůstatku a uskutečňování plateb.

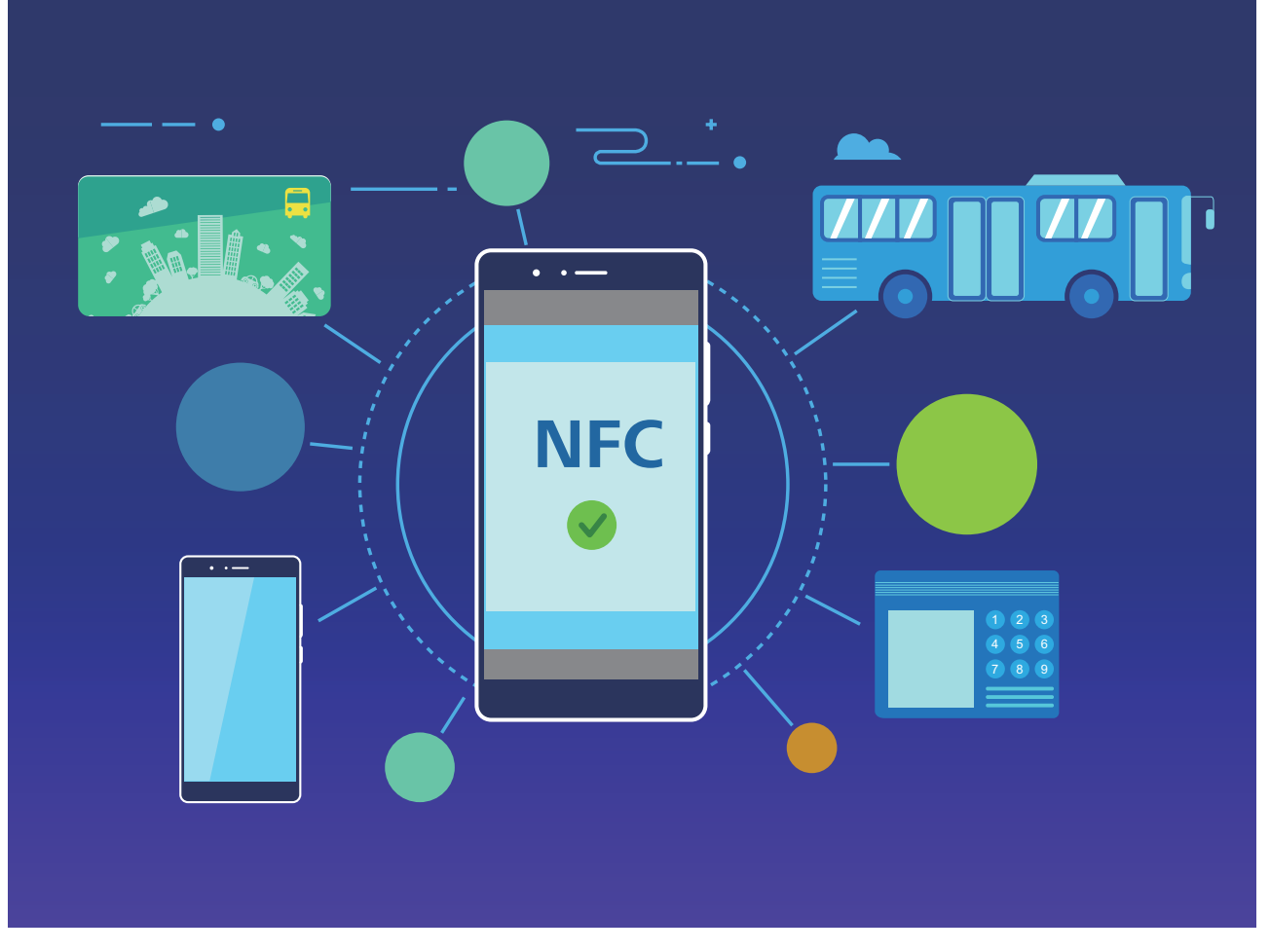

Technologii NFC lze používat v několika situacích s různými požadavky a metodami.

**Režim Point-to-Point**: Přenášejte data mezi dvěma zařízeními s podporou NFC na krátkou vzdálenost. Není nutné jejich párování a bude navázáno více zabezpečené připojení.

- Obě zařízení musí podporovat NFC.
  - Během přenosu musí být zařízení ve vzájemné vzdálenosti do 10 cm (4 palce).
  - Během používání funkce NFC musí být obrazovka zapnutá a odemknutá.

#### Scénáře

- Přenos souborů (jako jsou obrázky, aplikace nebo kontakty).
- · Rychlé navázání připojení mezi zařízeními (jako párování Bluetooth nebo sdílení hotspotu).

Režim čtení/zápisu: Podporuje čtení a zápis značek NFC.

- 🤨 · Karty a produkty musí mít podporu pro čtení a zápis značek NFC
  - Na obrazovce nastavení NFC musí být zapnutá funkce Čtení a zápis/P2P, je-li k dispozici. Tato funkce se může lišit v závislosti na vašem operátorovi.

#### Scénáře

- Využívejte dobíjecí aplikace pro dobití jak fyzických, tak emulovaných přepravních karet, stejně jako pro kontrolu zůstatků.
- · Zkontrolujte produktové informace ve značkách NFC.

**Režim emulace karty**: Umožňuje vašemu zařízení fungovat jako chytrá karta, takže může přistupovat k mobilním jízdenkám veřejné dopravy, mobilním platbám a vstupním kartám dveří.

- Emulace karty SIM: Pro získání karty SIM podporující NFC kontaktujte svého mobilního operátora.
  - Emulace eSE:
    - Platební karty s podporou Huawei Pay: Pokud chcete uskutečňovat platby QuickPass na POS zařízení s podporou QuickPass, přidejte si platební kartu, která podporuje QuickPass, do aplikace Huawei Pay.
    - Přepravní karty s podporou Huawei Pay: Do aplikace Huawei Pay je nutné přidat virtuální přepravní kartu.
  - Emulace HCE: Například UnionPay Cloud QuickPass. Nejprve stáhněte aplikaci pro svou platební kartu a přidružte kartu s aplikací. Podrobnosti vám sdělí centrum služeb zákazníkům vaší banky. Poté zapněte NFC, nastavte konkrétní bankovní aplikací jako výchozí platební aplikaci pro NFC a nechte obrazovku zapnutou a odemknutou. Pokud chcete uskutečňovat platby Cloud QuickPass, vaše karta a POS zařízení musí podporovat QuickPass.

#### Scénáře

- Emulace karty SIM: Umožňuje, aby vaše karta SIM, kterou jste získali od svého operátora, fungovala i jako vaše přepravní karta.
- Emulace eSE: Umožňuje integrovanému bezpečnostními prvku NFC usnadňovat platby (jako v aplikaci Huawei Pay).
- Emulace HCE: Umožňuje vašemu zařízení fungovat jako platební karta s podporou QuickPass tím, že ke svému zařízení v bankovní aplikaci přidružíte fyzickou kartu.
- *i* Ne všechna zařízení podporují NFC.

#### Používejte NFC pro rychlé sdílení dat

NFC umožňuje rychle sdílet data mezi dvěma zařízením bez nutnosti párování. Oblasti detekce NFC dvou zařízení umístěte jednoduše do těsné blízkosti a poté můžete mezi dvě zařízeními se zapnutým NFC rychle přenášet soubory a ostatní data.

Připojení zařízení

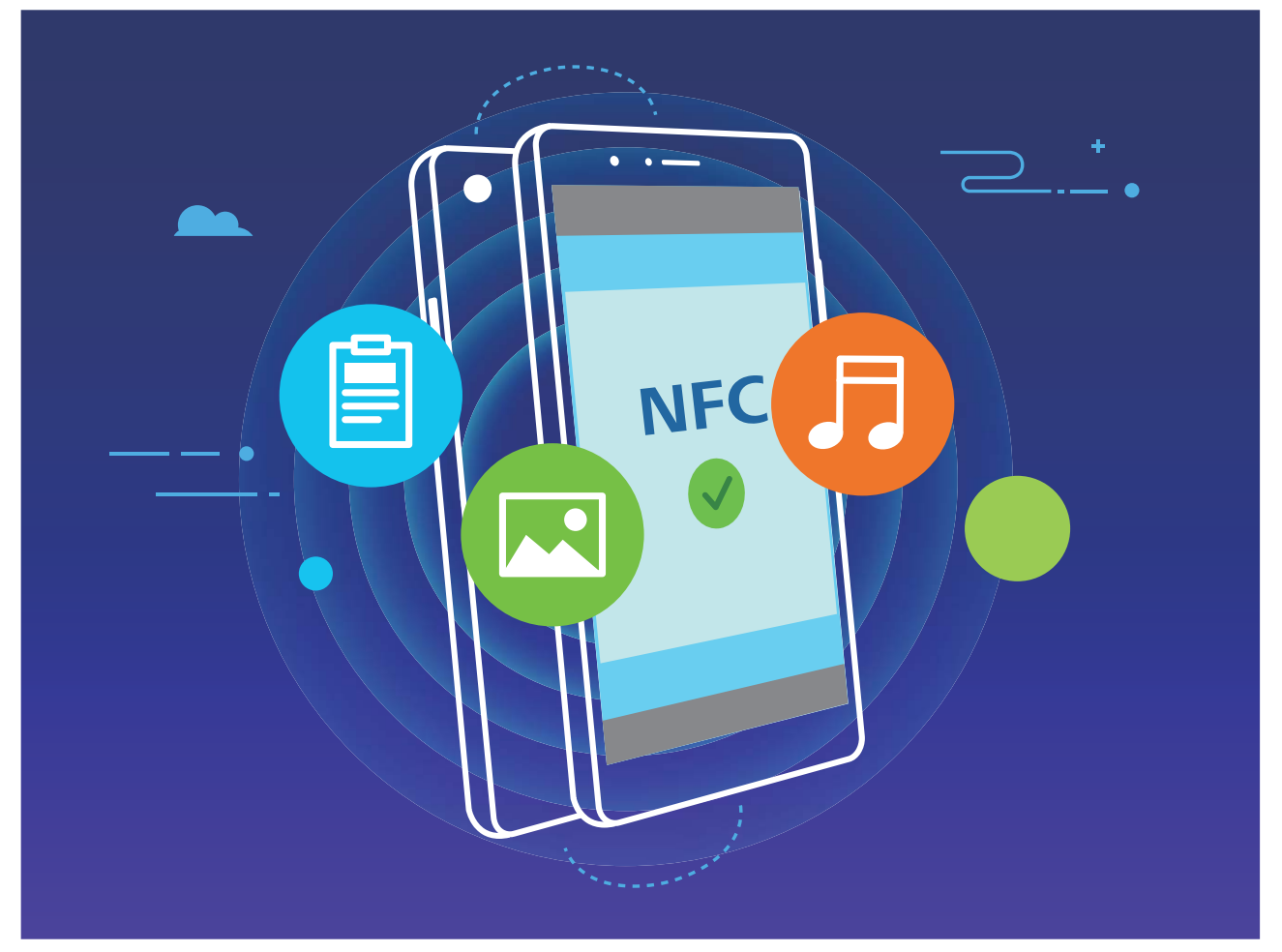

Používání NFC pro odesílání dat: Otevřete Nastavení, klepněte na položku Připojení zařízení a zapněte možnosti NFC a Huawei Beam. Vyberte soubory, které chcete odeslat, a klepněte na položku Sdílet > Huawei Beam. Nechte Telefon odemknutý a obrazovku zapnutou. Oblasti detekce NFC obou zařízení umístěte do těsné blízkosti. Po ustanovení připojení přehraje přenášecí zařízení zvukovou výzvu a obrazovka sdílení se minimalizuje. Klepnutím na obrazovku přenášecího zařízení zahajte odesílání souborů.

Přijímání souborů přes NFC: Otevřete Nastavení, klepněte na položku Připojení zařízení a zapněte možnosti NFC a Huawei Beam. Nechte Telefon odemknutý a obrazovku zapnutou. Oblasti detekce NFC obou zařízení umístěte do těsné blízkosti. Po ustanovení připojení přehraje přenášecí zařízení zvukovou výzvu. Po výzvě počkejte, než se dokončí přenos souboru. Přijaté soubory se ve výchozím nastavení ukládají do složky Beam v sekci Soubory.

- Pokud je na obrazovce NFC možnost zapnutí Čtení a zápis/P2P, ujistěte se, že je zapnuta.
   Funkce se mohou lišit v závislosti na vašem operátorovi.
- · Ne všechna zařízení podporují NFC.

### Přenášejte data mezi Telefon a počítačem

Telefon připojte pomocí kabelu USB k počítači a přenášejte data.

Výběr režimu připojení USB

Telefon připojte pomocí kabelu USB k počítači a poté můžete vybrat výchozí metodu připojení. Připojení USB můžete používat pro rychlý přenos fotografií a souborů mezi Telefon a počítačem nebo nabíjení Telefon.

Potažením prstem dolů ze stavového řádku otevřete oznamovací panel a poté klepnutím na položku **Nastavení > Klepněte pro více možností** vyberte metodu připojení zařízení a počítače.

- · Přenos fotografií: Přenášejte fotografie mezi Telefon a počítačem.
- Přenos souborů: Přenášejte soubory mezi Telefon a počítačem.
- Pouze nabít: Nabíjejte Telefon pouze pomocí kabelu USB.
- Vstup MIDI: Používejte Telefon jako vstupní zařízení MIDI a přehrávejte hudbu na počítači.

#### Přenos dat přes port USB

Telefon připojte pomocí kabelu USB k Telefon a přenášejte data a provádějte jiné úkoly.

- Přenos souborů: MTP (Media Transfer Protocol) je protokol, který umožňuje přenášet mediální soubory. Pomocí této metody připojení můžete přenášet soubory mezi Telefon počítačem. Nejprve na počítač nainstalujte Windows Media Player 11 nebo novější. Potáhněte prstem dolů ze stavového řádku, otevřete oznamovací panel a poté nastavte metodu připojení USB na Přenos souborů. Počítač automaticky nainstaluje potřebné ovladače. Po dokončení instalace kliknutím na ikonu nového disku nazvanou Telefon zobrazte soubory, které obsahuje Telefon. Mediální soubory na Telefon můžete zobrazit pomocí Windows Media Playeru.
- Přenos obrázků: PTP (Picture Transfer Protocol) je protokol, který umožňuje přenášet obrázky. Pomocí této metody připojení můžete nahrávat a sdílet fotografie mezi Telefon a počítačem.

Potáhněte prstem dolů ze stavového řádku, otevřete oznamovací panel a poté nastavte metodu připojení USB na **Přenos fotografií**. Počítač automaticky nainstaluje potřebné ovladače. Po dokončení instalace kliknutím na ikonu nového disku nazvanou Telefon zobrazte obrázky, které obsahuje Telefon.

**Přenos dat MIDI na Telefon**: MIDI (Musical Instrument Digital Interface) je průmyslový standard zvukového formátu pro skládání hudby, který ustanovili výrobci elektronických nástrojů.

Potáhněte prstem dolů ze stavového řádku, otevřete oznamovací panel a poté nastavte metodu připojení USB na **Vstup MIDI**. Poté můžete používat Telefon k přijímání a zpracovávání zpráv MIDI přenášených ostatními zařízeními.

### **Huawei Share**

### Používejte funkci Huawei Share pro rychlé sdílení souborů mezi zařízeními Huawei

Funkci Huawei Share můžete používat pro rychlý přenos fotografií, videí a ostatních souborů mezi zařízeními Huawei. Funkce Huawei Share používá Bluetooth pro detekci zařízení Huawei v okolí a poté používá Wi-Fi Direct pro rychlý přenos souborů bez použití mobilních dat.

Funkce Huawei Share používá pro přenos dat Wi-Fi a Bluetooth. Pokud je funkce Huawei Share zapnuta, automaticky se zapnou Wi-Fi a Bluetooth.

**Používání funkce Huawei Share pro odesílání souborů**: Vyberte soubory, které chcete sdílet, a poté klepněte na položku **Sdílet**. Chcete-li odeslat soubory, vyberte ze seznamu zařízení v okolí přijímací zařízení a svou volbu potvrďte.

Používání funkce Huawei Share pro přijímání souborů: Potažením prstem dolů ze

stavového řádku otevřete oznamovací panel a poté klepnutím na položku <sup>(\*))</sup> zapněte možnost Huawei Share. Po zobrazení oznámení přenosu souboru klepněte na tlačítko **PŘIJMOUT**. Přijaté soubory se ve výchozím nastavení ukládají do složky **Soubory** v sekci **Huawei Share**.

Pokud jste na dvě zařízení Huawei přihlásili pomocí stejného HUAWEI ID, nebude vyžadováno žádné potvrzení.

### Přenášejte soubory mezi svým zařízením a počítačem pomocí funkce Huawei Share

Chcete rychle přenášet obrázky a videa ze svého zařízení do počítače (Windows PC nebo Mac)? Díky aplikaci Huawei Share je to jednodušší než kdy dříve, a to bez nutnosti používat kabel USB.

#### Z telefonu do Windows PC

- Pro zahájení se ujistěte, že je vaše zařízení připojené ke stejné síti (například ke stejné síti Wi-Fi) jako váš počítač.
- 2 Otevřete ve svém zařízení Share a Sdílení přejděte do Připojení zařízení > Huawei Share, poté zapněte funkci Huawei Share a Sdílení počítače.
- 3 Na téže obrazovce zkontrolujte a zaznamenejte Název zobrazený na počítačích, poté klepněte na Ověření na počítačích pro zobrazení a zaznamenání uživatelského jména a hesla.
- 4 Ve svém Windows PC přejděte do Computer > Network, dvakrát klikněte na možnost Název zobrazený na počítačích a zadejte uživatelské jméno a heslo, které jste zaznamenali v předchozím kroku. Složky interního úložiště a alb z vašeho zařízení se následně zobrazí ve vašem počítači.
  - Obsah těchto složek se neukládá automaticky do vašeho Windows PC, ale můžete k němu přistupovat, kopírovat jej a ukládat místně dle potřeby do svého počítače.

**5** Můžete také upravovat soubory nebo fotografie v interním úložišti nebo albech ve svém Windows PC a změny se automaticky synchronizují s vaším zařízením. Podobně pokud upravíte jakékoli soubory nebo fotografie ve svém zařízení, změny se synchronizují i do vašeho počítače.

#### Ze zařízení do počítače Mac

- 1 Pro zahájení se ujistěte, že je vaše zařízení připojené ke stejné síti (například ke stejné síti Wi-Fi) jako váš počítač.
- 2 Otevřete ve svém zařízení Share a Sdílení přejděte do Připojení zařízení > Huawei Share, poté zapněte funkci Huawei Share a Sdílení počítače.
- **3** Na téže obrazovce zkontrolujte a zaznamenejte **Název zobrazený na počítačích**, poté klepněte na **Ověření na počítačích** pro zobrazení a zaznamenání uživatelského jména a hesla.
- 4 V počítači Mac přejděte do Finder > Go to > Network, dvakrát klikněte na Název zobrazený na počítačích, vyberte si možnost registrovat uživatelský účet a zadejte uživatelské jméno a heslo, které jste zaznamenali v předchozím kroku. Složky interního úložiště a alb se následně zobrazí ve vašem počítači Mac.

😥 Obsah těchto složek se neukládá automaticky do vašeho počítače Mac, ale můžete

k němu přistupovat, kopírovat jej a ukládat místně dle potřeby do svého počítače.

**5** Můžete také upravovat soubory nebo fotografie v interním úložišti nebo albech ve svém počítači Mac a změny se automaticky synchronizují s vaším zařízením. Podobně pokud upravíte jakékoli soubory nebo fotografie ve svém zařízení, změny se synchronizují i do vašeho počítače Mac.

Tuto funkci podporují počítače Mac se systémem iOS 10.8 nebo novějším.

# Bezpečnost a soukromí

### Otisk prstu

#### Zaznamenání otisku prstu

Na zařízení můžete zaznamenat otisk prstu a poté ho používat k odemčení obrazovky nebo pro přístup k sejfu nebo zámku aplikace bez hesla.

- Odemčení pomocí otisku prstu je dostupné, pouze pokud je metoda odemčení nastavena na možnost Gesto, Kód PIN nebo Heslo. Po restartování zařízení, nebo pokud není váš otisk prstu rozpoznán, budete požádáni o odemčení zařízení pomocí hesla odemčení obrazovky.
  - Před zaznamenáním otisku prstu se ujistěte, že váš prst je čistý a suchý.
- 1 Otevřete 🙆 Nastavení.
- 2 Přejděte na Zabezpečení a soukromí > Otisk prstu > Správa otisků prstů > Změnit způsob uzamčení, vyberte možnost Gesto, 4místný kód PIN, Vlastní kód PIN nebo Heslo a poté postupováním podle pokynů na obrazovce nastavte heslo pro odemčení.
- **3** Po nastavení hesla pro odemčení zaznamenejte klepnutím na možnost **Nový otisk prstu** otisk prstu.
- **4** Umístěte prst na čidlo otisku prstu. Mírně zatlačte na čidlo, dokud zařízení nezavibruje. Opakujte tento krok pomocí různých částí konečku prstu.
- **5** Po dokončení zaznamenání klepněte na tlačítko **OK**.

Chcete-li odemknout obrazovku, jednoduše umístěte prst na čidlo otisku prstu.

#### Přidávejte nebo upravujte otisk prstu

Na zařízení můžete zaznamenat maximálně pět otisků prstu. Otisky prstů můžete také odstranit nebo přejmenovat.

- 1 Otevřete 🙆 Nastavení.
- 2 Přejděte do Zabezpečení a soukromí > Otisk prstu > Správa otisků prstů.
- **3** V sekci Seznam otisků prstů můžete provést tyto operace:
  - Zaznamenání nového otisku prstu: Klepnutím na tlačítko Nový otisk prstu zaznamenejte nový otisk prstu.
  - Přejmenování nebo odstranění otisku prstu: Klepnutím na dříve zaznamenaný otisk prstu ho přejmenujte nebo odstraňte.
  - Identifikace otisku prstu: Klepnutím na tlačítko Ověřit otisk prstu identifikujte a zvýrazněte zaznamenané otisky prstu.

### Používejte otisk prstu pro rychlý přístup k soukromým informacím

Nebaví vás zadávat heslo pokaždé, když chcete přistoupit k soukromým informacím v aplikaci Sejf nebo zamčené aplikaci? Otisk prstu můžete používat k rychlému a bezpečnému přístupu k soukromým informacím. Tato metoda je pohodlná a bezpečná.

- 1 Otevřete 🙆 Nastavení.
- 2 Přejděte do Zabezpečení a soukromí > Otisk prstu > Správa otisků prstů.

Nyní můžete provádět následující:

- Používání otisku prstu pro přístup k aplikaci Sejf: Otevřete aplikaci Soubory a klepněte na možnost Sejf, poté můžete k aplikaci Sejf přistupovat pomocí otisku prstu.
- Používání otisku prstu pro přístup k aplikacím zamčeným pomocí zámku aplikace: Nyní můžete otevírat zamčené aplikace na domovské obrazovce pomocí otisku prstu.

### Zapněte nebo vypněte přístup k poloze

Po získání oprávnění k informacím o poloze mohou aplikace kdykoliv získat vaši polohu. Pokud informace o poloze získá škodlivá aplikace, můžete být ohroženi nebo se stát obětí podvodu. Přístup k poloze můžete zapnout nebo vypnout podle svých potřeb a pravidelně sledovat a spravovat povolená oprávnění pro aplikace, abyste chránili své soukromí a bezpečnost.

Vypnutí nebo zapnutí přístupu k poloze: Otevřete SNASTAVENÍ, přejděte na Zabezpečení a soukromí > Přístup k poloze a zapněte nebo vypněte možnost Přístup k mé poloze. Pokud je přístup k poloze zapnut, můžete také nastavit příslušný režim polohy. Pokud je přístup k poloze vypnut, Telefon zastaví pro všechny aplikace a služby kromě předinstalovaného softwaru (jako např. Najdi můj Telefon) sbírání a používání informací o poloze. Pokud se pokusíte používat tyto aplikace, systém se vás zeptá, zda má zapnout přístup k poloze.

- Funkce se mohou lišit podle operátora.
  - Společnost Huawei používá údaje o poloze pouze pro poskytování potřebných funkcí a služeb, a ne za účelem identifikace a sbírání soukromých informací.

Nastavení pomoci s polohou uvnitř budov: Otevřete Satavení, přejděte na Zabezpečení a soukromí > Přístup k poloze > Upřesnit nastavení a zapněte nebo vypněte možnost vyhledávání Wi-Fi a Bluetooth. Vyhledávání sítí Wi-Fi a zařízení Bluetooth zlepší přesnost polohy uvnitř budov.

### **PrivateSpace**

#### Zapnutí PrivateSpace

Obáváte se, že vaše potenciálně nepříjemné informace mohou vidět vaši kamarádi a spolupracovníci, když jim na ukazujete fotky a jiné věci na Telefon? PrivateSpace vám umožňuje ukládat soukromé informace ve skrytém prostoru na zařízení, k němuž lze přistupovat pouze pomocí otisku prstu nebo hesla.

Na Telefon můžete do sekcí PrivateSpace a Uživatelé přidat až tři uživatele. Pokud jste již přidali tři uživatele do Nastavení > Uživatelé a účty > Uživatelé > Přidat uživatele, nemůžete přidat do PrivateSpace další uživatele.

**Zapnutí PrivateSpace**: Pokud používáte PrivateSpace poprvé, otevřete **Nastavení**, přejděte do **Zabezpečení a soukromí > PrivateSpace > Povolit** a postupováním podle pokynů na obrazovce vytvořte PrivateSpace.

*i* Můžete vytvořit pouze jeden PrivateSpace.

**Rychlé přepínání mezi MainSpace a PrivateSpace**: Ze zamčené obrazovky se můžete mezi prostory rychle přepínat pomocí otisku prstu nebo hesla. Poté, co restartujete Telefon, budete muset nejprve pomocí hesla vstoupit do prostoru MainSpace. Poté se můžete ze zamčené obrazovky přepínat mezi prostory.

Vstup do PrivateSpace: Do PrivateSpace můžete vstoupit přímo ze zamčené obrazovky

pomocí otisku prstu nebo hesla. Případně otevřením Sastavení v MainSpace a přejitím do Zabezpečení a soukromí > PrivateSpace > Přihlásit se vstupte do PrivateSpace.

**Ukončení PrivateSpace**: Když ukončíte PrivateSpace, uvolní se všechna systémová paměť používaná PrivateSpace. Stále se můžete kdykoliv přepnout zpět na PrivateSpace.

PrivateSpace ukončete otevřením Sastavení a přejitím do Zabezpečení a soukromí > PrivateSpace > Ukončit.

**Odstranění PrivateSpace**: Odstranění PrivateSpace trvale odstraní všechny aplikace a data uložená v PrivateSpace a tato data nebudete moct obnovit. PrivateSpace můžete odstranit následujícími způsoby:

Z MainSpace otevřete Statevení, poté přejděte do Zabezpečení a soukromí >

**PrivateSpace** a klepněte na ikonu **> Odstranit PrivateSpace**.

Z PrivateSpace otevřete Source Nastavení, poté přejděte do Zabezpečení a soukromí > PrivateSpace > Odstranit.

#### Skrytí vstupu do prostoru PrivateSpace

Chcete skrýt před ostatními všechny stopy po prostoru PrivateSpace? V prostoru MainSpace můžete skrýt vstup do prostoru PrivateSpace a udržet tak prostor PrivateSpace skrytý a tajný.

Poté, co vstoupíte do prostoru PrivateSpace, otevřete **Nastavení**, přejděte na **Zabezpečení a soukromí > PrivateSpace** a zapněte **Skrýt PrivateSpace**. Poté, co v prostoru PrivateSpace skryjete vstup, můžete do prostoru vstoupit pouze pomocí otisku prstu nebo hesla na zamčené obrazovce.

#### Přenos souborů mezi prostory PrivateSpace a MainSpace

Rychlý přenos soukromých fotek, hudby nebo videa mezi prostory PrivateSpace a MainSpace.

- 1 V prostoru PrivateSpace otevřete Soukromí a přejděte do nabídky Zabezpečení a soukromí > PrivateSpace.
- 2 Klepněte na Z MainSpace do PrivateSpace nebo Z PrivateSpace do MainSpace.
- Podle pokynů na obrazovce vyberte soubory a přeneste je do cílového umístění.
   Soubory uložené ve vašem zařízení nebo na NM kartě lze přenést z prostoru MainSpace do prostoru PrivateSpace. Z prostoru PrivateSpace do prostoru MainSpace lze přenášet pouze soubory uložené lokálně ve vašem zařízení. Soubory uložené v cloudu nelze přenášet mezi prostory PrivateSpace a MainSpace. Ne všechna zařízení podporují karty nano memory (NM).

Ve výchozím nastavení jsou přenesené soubory obrázků uloženy v **Galerie** > **Alba** > **Shared images** v cílovém umístění. Video soubory jsou uloženy v **Galerie** > **Alba** > **Shared videos** v cílovém umístění.

#### Přeneste svá data PrivateSpace do nového zařízení

Naklonováním svého PrivateSpace můžete rychle přenést své soukromé soubory na jiné zařízení.

- Před přenosem dat se ujistěte, že má nové zařízení dostatek volného místa.
  - Následující data lze přenášet z jednoho zařízení do druhého: obrázky, zvukové soubory a videa.
- 1 Na novém zařízení vstupte do PrivateSpace a otevřete položku Nastavení. Přejitím do Zabezpečení a soukromí > PrivateSpace > Kopie prostoru > Toto je nový telefon vygenerujte QR kód.
- 2 Na starém zařízení vstupte do PrivateSpace a otevřete položku SNASTAVENÍ. Přejděte do Zabezpečení a soukromí > PrivateSpace > Kopie prostoru > Toto je původní telefon. Postupováním podle pokynů na obrazovce naskenujte na novém zařízení QR kód. Případně připojte staré zařízení k Wi-Fi hotspotu nového zařízení ručně. Po ustanovení připojení vyberte a přeneste data z existujícího starého zařízení na nové zařízení.

Kdykoliv během procesu přenosu můžete přenos souboru zrušit a pokračovat po opětovném ustanovení připojení.

#### Resetování hesla PrivateSpace

Máte příliš mnoho hesel. než abyste si je zapamatovali? Nemůžete do PrivateSpace přistupovat bez použití hesla? Můžete nastavit bezpečnostní otázku, takže pokud

zapomenete heslo PrivateSpace, můžete odpovědí na bezpečnostní otázku heslo PrivateSpace rychle resetovat.

Zapnutí funkce bezpečnostní otázky: Po vstupu do prostoru PrivateSpace otevřete Sateva a přejděte do Zabezpečení a soukromí > PrivateSpace. Klepněte na Ochrana heslem, podle pokynů na obrazovce zadejte heslo pro MainSpace a PrivateSpace a přejděte na obrazovku bezpečnostní otázky pro heslo.

Nastavení bezpečnostní otázky: Klepněte na bezpečnostní otázku a vyberte buď jednu z přednastavených bezpečnostních otázek, nebo si vytvořte svou vlastní. Zadejte odpověď na bezpečnostní otázku a klepnutím na tlačítko **Dokončit** zapněte funkci bezpečnostní otázky.

Poté, co zapnete funkci bezpečnostní otázky, můžete také upravit bezpečnostní otázku a její odpověď.

Úprava hesla PrivateSpace: Vstupte do MainSpace, otevřete 🤷 Nastavení a přejděte do

**Zabezpečení a soukromí > PrivateSpace**. Klepněte na **Postupováním podle pokynů na obrazovce zadejte heslo MainSpace i odpověď na bezpečnostní otázku a poté nastavte heslo PrivateSpace**.

- Heslo PrivateSpace můžete obnovit v MainSpace pouze poté, co nastavíte bezpečnostní otázku pro heslo ve svém PrivateSpace.
- Pokud je vstup do PrivateSpace skrytý a nemůžete vstoupit na obrazovku resetování PrivateSpace: Přejděte do MainSpace a otevřete SNASTAVENÍ. Přejděte do Zabezpečení a soukromí > Další nastavení > Zobrazit všechna nastavení a klepnutím na tlačítko OK zobrazte vstup do PrivateSpace.

### Zapněte zámek aplikace

Zámek aplikace umožňuje nastavit heslo pro důležité aplikace. Po restartování zařízení nebo odemknutí obrazovky budete během otvírání těchto aplikací vyzváni k zadání hesla zámku aplikace. Zámek aplikace přidává další vrstvu ochrany vašich soukromých informací a zabraňuje neoprávněnému přístupu k důležitým aplikacím na vašem zařízení.

Zapnutí zámku aplikace: Otevřete nabídku Nastavení. Přejděte do Zabezpečení a soukromí > Zámek aplikace. Při prvním přístupu k zámku aplikace vyberte Heslo zamčené obrazovky nebo Vlastní kód PIN jako vaše heslo ověření pro Zámek aplikace. Po výzvě zadejte své heslo a na obrazovce Zámek aplikace zapněte přepínač u aplikací, které chcete uzamknout.

Nastavení hesla zámku aplikace: Klepněte na <sup>(2)</sup> na obrazovce Zámek aplikace a poté klepněte na Typ hesla. Vyberte možnost Heslo zamčené obrazovky nebo Vlastní kód PIN.

### Použití aplikace Schránka hesel

Schránka hesel ukládá a vyplňuje vaše hesla, čímž vám umožňuje přihlašovat se do aplikací ve vašem zařízení pohodlněji a bezpečněji.

**Zapnout nebo vypnout Schránku hesel**: Schránka hesel je ve výchozím nastavení zapnuta. Poté, co aktualizujete své zařízení, zapněte aplikaci Schránka hesel pomocí následujícího postupu:

- 1 Zadejte heslo zamčené obrazovky pro vstup do nastavení Schránky hesel. Otevřete Statevení a přejděte do Zabezpečení a soukromí > Schránka hesel.
- **2** Pro přístup na obrazovku **Schránka hesel** zadejte heslo zamčené obrazovky.
- **3** Zapněte možnost **Schránka hesel**. Při prvním přihlášení do aplikace nebo po odhlášení vyberte **ULOŽIT** a vaše uživatelské jméno a heslo se uloží. Při příštím přihlášení použijte způsob, který jste vybrali, např. odemknutí obličejem, pro automatické vyplnění vašeho uživatelského jména a hesla pro přihlášení do aplikace.
- 4 Zapněte nebo vypněte Nastavení automatického vyplňování pro jednotlivé aplikace. Pokud je pro aplikaci povolená funkce automatického vyplnění, můžete použít váš obličej, otisk prstu nebo heslo zamčené obrazovky k vyplnění hesla při přihlášení. Jestliže je tato funkce vypnutá, uživatelské jméno a heslo je třeba zadat ručně.
- ¿ Z důvodu omezení verze Schránka hesel s některými aplikacemi nefunguje.

## Wi-Fi a síť

### Wi-Fi

### Vypínejte nebo zapínejte Wi-Fi+

- Po zapnutí Wi-Fi+ se Telefon automaticky připojí k optimální dostupné síti.
  - Wi-Fi+ se může automaticky přepnout na mobilní datovou síť v závislosti na síle signálu Wi-Fi+ ve vaší oblasti. Vezměte na vědomí, že používání mobilních dat ke stahování nebo prohlížení videí a jiných velkých souborů může mít za následek další poplatky. Chcete-li se vyhnout nadměrným poplatkům za data, kupte si příslušný datový tarif.
  - Po zapnutí Wi-Fi+ se může zařízení automaticky přepnout na síť Wi-Fi, pokud detekuje funkční síť Wi-Fi, ke které jste se připojili dříve, i když jste Wi-Fi ručně vypnuli.

# Aplikace a upozornění

### Zdvojení aplikace: Přihlaste se zároveň ke dvěma účtům sociálních sítí

Přáli jste si někdy, abyste se mohli přihlásit na svém Telefon ke dvěma účtům WeChat a Facebook, aniž byste se museli neustále mezi nimi přepínat? Zdvojení aplikace vám umožní přihlásit se zároveň na dva účty WeChat a Facebook. Můžete udržovat svůj pracovní a soukromý život oddělené.

Funkce zdvojení aplikace funguje pouze s aplikacemi: WeChat, QQ, LINE, Facebook, Snapchat, WhatsApp a Messenger. Před používáním této funkce si stáhněte nejnovější verze těchto aplikací.

Otevřete Satavení. Přejděte na Aplikace > Zdvojení aplikace a podle potřeby zapněte zdvojení aplikace pro WeChat, QQ, LINE, Facebook, Snapchat, WhatsApp nebo Messenger. Pokud je zapnuto zdvojení aplikace, na domovské obrazovce se zobrazí dvě ikony aplikací WeChat, QQ, LINE, Facebook, Snapchat, WhatsApp nebo Messenger. To znamená, že se můžete zároveň přihlásit ke dvěma účtům. Klepnutím a podržením ikony zdvojení aplikace na domovské obrazovce zdvojení aplikace rychle zakážete.

# Přizpůsobte oprávnění aplikací, abyste mohli zařízení používat podle sebe

Obáváte se, že aplikace třetích stran získají příliš mnoho důležitých oprávnění a zveřejní vaše osobní informace? Můžete sledovat oprávnění každé aplikace a odmítnout nechtěná oprávnění.

Vypnutí oprávnění může mít za následek nedostupnost funkcí aplikace. Pokud například vypnete oprávnění přístupu k poloze pro aplikaci mapy, aplikace pro vás nebude moci zajišťovat služby zjišťování polohy a navigace.

Nastavte oprávnění aplikace: Chcete odmítnout nechtěná oprávnění? Otevřete Sakar Sakar Nastavení a přejděte do Aplikace > Aplikace, vyberte aplikaci a klepněte na Oprávnění na obrazovce Informace o aplikaci a poté zapněte nebo vypněte nechtěná oprávnění.

Zkontrolujte a upravte oprávnění: Chcete zjistit, které aplikace mají povolená důležitá

oprávnění? Otevřete Satavení a klepněte na **Aplikace** > **Oprávnění**, vyberte oprávnění, které chcete zobrazit, klepněte na přepínač vedle aplikace a povolte nebo odmítněte oprávnění pro danou aplikaci.

# Zvuk a displej

### Nastavení režimu Nerušit

Režim Nerušit blokuje hovory od cizích lidí a pouze oznamuje, když přijmete hovory a zprávy od zvolených kontaktů.

Otevřete Statevení, poté přejděte Zvuky > Nerušit a proveďte následující:

- Nerušit: Klepnutím na Nerušit tuto funkci okamžitě zapnete nebo vypnete.
- Pravidlo pro plánování: Zabraňte přerušením ve stanovených dobách, jako např.
   o víkendech nebo večer. Klepněte na Plánované a nastavte časové období a cyklus opakování.
- Povolení hovorů od důležitých kontaktů: Vyberte možnost Volání, poté vyberte možnost
   Pouze kontakty nebo Pouze oblíbené.
- Povolení zpráv od důležitých kontaktů: Vyberte možnost Zprávy, poté vyberte možnost
   Pouze kontakty nebo Pouze oblíbené.
- Povolení zvonění opakovaně volajících: Ve výchozím nastavení je funkce Opakovaně volající zapnuta. Vaše zařízení zazvoní, pokud stejné telefonní číslo zavolá více než jednou během 3 minut.

### Zapnutí režimu Komfortní čtení

Režim **Komfortní čtení** dokáže efektivně snížit modré světlo a upravit obrazovku tak, aby zobrazovala teplejší barvy, čož snižuje únavu očí a chrání váš zrak.

Zapnutí možnosti Komfortní čtení: Otevřete Sastavení, přejděte do Obrazovka > Komfortní čtení a poté přejděte do Komfortní čtení. Ve stavovém řádku se pak zobrazí

ikona 🍐 . Po zapnutí režimu **Komfortní čtení** se bude odfiltrovávat modré světlo a obrazovka bude mít nažloutlý nádech.

**Rychlé zapnutí nebo vypnutí režimu Komfortní čtení**: Stažením stavového řádku dolů otevřete oznamovací panel. Na oznamovacím panelu rozbalte panel zkratek, poté klepněte

na 🍯 a zapněte nebo vypněte režim **Komfortní čtení**.

Zapnutí režimu Komfortní čtení podle plánu: Otevřete Santavení, přejděte do Obrazovka > Komfortní čtení a poté zapněte možnost Naplánovat. Upřesněte Počáteční čas a Koncový čas, aby mohl být režim Komfortní čtení použit.

Úprava teploty barev v režimu Komfortní čtení: Po zapnutí režimu Komfortní čtení se bude odfiltrovávat modré světlo a obrazovka bude mít lehce nažloutlý nádech. Toto je běžné a teplotu barev můžete nastavit podle potřeby. Po zapnutí režimu Komfortní čtení přetáhněte posuvník teploty barev, pokud chcete studenější nebo teplejší barvy obrazovky.

- Po každé půlhodině strávené prohlížením obrazovky nechte své oči odpočinout alespoň
   10 minut.
  - Dívejte do dálky, aby se svaly vašich očí řídící zaostřování přizpůsobily a vy se tak vyhnuli únavě očí.
  - Podpora dobrých návyků péče o oči ochrání váš zrak a zabrání krátkozrakosti.

# Úložiště

### Zapnutí funkce Vyčištění paměti

Vaše zařízení se může časem zpomalovat, protože dochází místo v úložišti. Použijte funkci Vyčištění paměti a uvolněte místo v úložišti, zlepšete výkon systému a udržte své zařízení v dokonalém stavu.

Otevřete **Správce**, poté klepněte na **Vyčištění**, otevřete paměť a vyčistěte mezipaměť, abyste optimalizovali výkon. Pokud máte stálo málo místa v úložišti, proveďte hloubkové čištění, abyste uvolnili další místo v úložišti.

# Chytrá asistence

# Přistupujte k funkcím zařízení odkudkoliv pomocí navigačního tlačítka

Chcete-li zavřít aplikaci nebo se vrátit na domovskou obrazovku, musíte použít navigační panel ve spodní části zařízení. Ve svém zařízení můžete zapnout funkci navigačního tlačítka. Tím se vyhnete používání navigačních kláves a můžete pohodlně ovládat zařízení jednou rukou.

Otevřete aplikaci **Nastavení**. Přejděte do **Systém > Pohyb po systému > Navigační tlačítko** a zapněte **Navigační tlačítko**. Na obrazovce se zobrazí navigační tlačítko. Poté ho můžete přetáhnout na vámi preferovanou pozici. Navigační tlačítko může provádět následující akce:

- Zpět: Jedním klepnutím na navigační tlačítko se vraťte o jeden krok zpět, dvojitým klepnutím se vraťte o dva kroky zpět.
- Domů: Klepnutím, podržením a následným uvolněním navigačního tlačítka přejděte na domovskou obrazovku.
- Zobrazení aplikací na pozadí: Klepnutím, podržením a následným potažením po navigačním tlačítku doleva nebo doprava zobrazte všechny aplikace, které běží na pozadí.

# Systém

### **Usnadnění**

#### Zapnutí korekce barev

Funkce korekce barev umožňuje zařízení kompenzovat barvoslepost.

Pokud je zapnuta korekce barev, uživatelé s normálním viděním barev mohou mít s viděním některých barev potíže.

Otevřete Salanské Otevřete Otevřete Otevřete Salanské Skolenské Skolen Skolenské Skolenské Skolenské Skolenské Skolenské Skolenské Skolenské Skolenské Skolenské Skolenské Skolenské Sko Skolenské Skolenské Skolenské Skolenské Skolenské Skolenské Skolenské Skolenské Skolenské Skolenské Skolenské Sko

### Obecná nastavení

### Změna jazyka vašeho systému

Jazyk systému můžete na svém zařízení měnit podle potřeby.

Otevřete Satavení, přejděte do Systém > Jazyk a vstup > Jazyk a region a vyberte jazyk, který chcete použít. Pokud zde není uveden jazyk, který chcete použít, klepněte na Přidat jazyk a vyhledejte další jazyky. Můžete také klepnout na Region a vybrat zemi/region. Rozhraní systému se zobrazí v souladu s místními zvyky vybraného regionu.

### Zobrazení stavu paměti a úložiště

Nejste si jisti, kolik vám po dlouhodobém používání zařízení zbývá paměti a úložiště? Zobrazením informací o paměti a úložišti zařízení můžete sledovat paměť a úložiště a rozhodnout se, zda provést čištění.

i) Ne všechna zařízení podporují karty microSD.

Otevřete **Nastavení** a klepněte na **Úložiště** pro zobrazení využití vaší paměti a pro včasné uvolnění místa na základě dostupného místa v úložišti.

**Vyčištění úložiště (doporučeno)**: Pokud vyberete možnost **VYČISTIT** můžete si zobrazit podrobnosti o využívání aplikací. Na základě výsledků skenování můžete také manuálně vyčistit systém tak, jak je doporučeno, nebo upřesnit položky, které mají být vyčištěny.

# Aktualizační program

### Online aktualizace systému zařízení

- Před instalací aktualizace připojte zařízení k internetu. Online aktualizace čerpají mobilní data, proto doporučujeme použít k aktualizaci síť Wi-Fi.
  - Ujistěte se, že úroveň nabití baterie neklesne během aktualizace pod 30 %.
  - Použití neoprávněného softwaru jiných dodavatelů k aktualizaci zařízení může zařízení poškodit nebo ohrozit vaše osobní informace. Doporučujeme, abyste své zařízení aktualizovali online nebo své zařízení společně s dokladem o koupi zanesli do autorizovaného centra služeb společnosti Huawei, kde vám systém aktualizují.
  - Před aktualizací zařízení si zálohujte důležitá data.
  - Po aktualizaci nemusí být některé aplikace třetích stran, jako jsou internetové bankovnictví a hry, s novým systémem kompatibilní. Pravidelně tyto aplikace třetích stran aktualizujte, abyste problémy s kompatibilitou vyřešili.
- 1 Otevřete 🙆 Nastavení.
- 2 Přejděte do nabídky Systém > Aktualizace softwaru. Když systém detekuje novou verzi, přejděte do Nová verze > STÁHNOUT A INSTALOVAT.

Pokud chcete aktualizační program vypnout, přejděte do <sup>(2)</sup> a vypněte možnost Automaticky stáhnout přes Wi-Fi.

Aktualizace zařízení mohou nějakou chvíli trvat. Během aktualizace neprovádějte žádné operace. Po aktualizaci se vaše zařízení automaticky restartuje.

# Právní upozornění

### Právní upozornění

#### Copyright © Huawei Technologies Co., Ltd. 2019. Všechna práva vyhrazena.

Žádná část této příručky nesmí být reprodukována ani přenášena v jakékoli formě a jakýmikoli prostředky bez předchozího písemného souhlasu společnosti Huawei Technologies Co., Ltd. a jejích přidružených společností (dále jen "společnost Huawei").

Produkt popsaný v této příručce může obsahovat software společnosti Huawei a případných poskytovatelů licencí, který je chráněn autorskými právy. Zákazníci nesmí uvedený software žádným způsobem reprodukovat, šířit, upravovat, dekompilovat, disasemblovat, dešifrovat, extrahovat, zpětně analyzovat, pronajímat, postupovat nebo sublicencovat, pokud nejsou takováto omezení zakázána použitelnými právními předpisy nebo pokud nejsou takovéto akce schváleny příslušnými držiteli autorských práv.

#### Ochranné známky a oprávnění

HUAWEI, HUAWEI a **W** jsou ochranné známky nebo registrované ochranné známky společnosti Huawei Technologies Co., Ltd.

Android je ochranná známka společnosti Google LLC.

Logotyp a loga *Bluetooth*<sup>®</sup> jsou registrované ochranné známky vlastněné společností *Bluetooth SIG, Inc.* a společnost Huawei Technologies Co., Ltd. je používá na základě licence.

Symbol N-Mark je ochrannou známkou nebo registrovanou obchodní značkou společnosti NFC Forum, Inc. ve Spojených státech a dalších zemích.

Jiné uváděné ochranné známky, produkty, služby a názvy společností mohou být majetkem příslušných vlastníků.

#### Upozornění

Některé funkce tohoto produktu a jeho příslušenství popsané v této příručce jsou závislé na nainstalovaném softwaru a na kapacitě a nastavení místní sítě, a proto nemusí být aktivní nebo mohou být omezeny místními operátory či poskytovateli služeb sítě.

Z toho důvodu zde uvedený popis nemusí plně odpovídat produktu a jeho příslušenství, které jste zakoupili.

Společnost Huawei si vyhrazuje právo na změnu nebo úpravu jakýchkoli informací nebo technických údajů uvedených v této příručce, a to bez předchozího upozornění a bez jakékoli odpovědnosti.

#### Prohlášení o softwaru třetích stran

Společnost Huawei není majitelem duševního vlastnictví, pokud jde o software a aplikace třetích stran, které jsou dodány s tímto produktem. Z tohoto důvodu společnost Huawei neposkytuje žádné záruky jakéhokoli druhu na software a aplikace třetích stran. Společnost Huawei rovněž neposkytuje podporu zákazníkům, kteří využívají software a aplikace třetích stran, ani nenese odpovědnost za funkčnost a vlastnosti softwaru a aplikací třetích stran.

Služby softwaru a aplikací třetích stran mohou být kdykoli přerušeny nebo ukončeny a společnost Huawei nezaručuje dostupnost žádného obsahu a služby. Třetí strany poskytují obsah a služby prostřednictvím síťových nebo přenosových nástrojů, nad kterými nemá společnost Huawei kontrolu. V maximálním rozsahu přípustném použitelnými právními předpisy společnost Huawei výslovně prohlašuje, že neposkytuje odškodnění a nenese odpovědnost za služby poskytované třetími stranami ani za přerušení či ukončení poskytování obsahu či služeb třetích stran.

Společnost Huawei neodpovídá za legálnost, kvalitu ani jakékoli jiné aspekty jakéhokoli softwaru, který je v tomto produktu nainstalovaný, ani za jakákoli odeslaná či stažená díla třetích stran v jakékoli podobě, včetně textu, obrázků, videí, softwaru apod. Riziko veškerých následků instalace softwaru nebo odesílání či stahování děl třetích stran, včetně nekompatibility softwaru a tohoto produktu, nesou zákazníci.

Tento produkt je založen na platformě Android<sup>™</sup> s otevřeným zdrojovým kódem. Společnost Huawei provedla v této platformě nezbytné změny. Z tohoto důvodu nemusí tento produkt podporovat veškeré funkce, které podporuje standardní platforma Android, případně nemusí být tento produkt kompatibilní se softwarem třetích stran. Pokud jde o veškerou takovou kompatibilitu, neposkytuje společnost Huawei žádné záruky, nečiní žádná prohlášení a v těchto věcech výslovně vylučuje veškerou svou odpovědnost.

#### VYLOUČENÍ ZÁRUK

VEŠKERÝ OBSAH TÉTO PŘÍRUČKY SE POSKYTUJE "TAK, JAK JE". POKUD JDE O PŘESNOST, SPOLEHLIVOST A OBSAH TÉTO PŘÍRUČKY, S VÝHRADOU POUŽITELNÝCH PRÁVNÍCH PŘEDPISŮ SE NEPOSKYTUJÍ ŽÁDNÉ ZÁRUKY JAKÉHOKOLI DRUHU, VÝSLOVNĚ UVEDENÉ ANI MLČKY PŘEDPOKLÁDANÉ, ZEJMÉNA PŘEDPOKLÁDANÉ ZÁRUKY PRODEJNOSTI A VHODNOSTI PRO KONKRÉTNÍ ÚČEL.

V NEJŠIRŠÍ MOŽNÉ MÍŘE PŘÍPUSTNÉ PODLE POUŽITELNÝCH PRÁVNÍCH PŘEDPISŮ NENESE SPOLEČNOST HUAWEI ODPOVĚDNOST ZA ŽÁDNÉ ZVLÁŠTNÍ, NÁHODNÉ, NEPŘÍMÉ NEBO NÁSLEDNÉ ŠKODY ANI ZA UŠLÝ ZISK, UŠLÉ OBCHODNÍ PŘÍLEŽITOSTI, UŠLÉ TRŽBY, ZTRÁTU DAT, ZTRÁTU DOBRÉ POVĚSTI NEBO ZTRÁTU OČEKÁVANÝCH ÚSPOR, BEZ OHLEDU NA TO, ZDA JSOU TAKOVÉ ZTRÁTY PŘEDVÍDATELNÉ ČI NEPŘEDVÍDATELNÉ.

MAXIMÁLNÍ ODPOVĚDNOST (TOTO OMEZENÍ SE NEVZTAHUJE NA ODPOVĚDNOST ZA ŠKODY NA ZDRAVÍ V ROZSAHU, V NĚMŽ TAKOVÉTO OMEZENÍ ZAKAZUJÍ POUŽITELNÉ PRÁVNÍ PŘEDPISY) SPOLEČNOSTI HUAWEI PLYNOUCÍ Z POUŽÍVÁNÍ PRODUKTŮ

#### POPSANÝCH V TÉTO PŘÍRUČCE JE OMEZENA NA ČÁSTKU ZAPLACENOU ZÁKAZNÍKEM PŘI KOUPI TOHOTO PRODUKTU.

#### Dovozní a vývozní omezení

Zákazníci musí dodržovat veškeré použitelné právní předpisy o dovozu nebo vývozu. K vývozu, opětovnému vývozu nebo dovozu produktu zmíněného v této příručce, včetně obsaženého softwaru a technických dat, si musí opatřit veškerá potřebná povolení a licence.

### Zabezpečení osobních informací a údajů

Používání některých funkcí nebo aplikací jiných dodavatelů ve vašem zařízení může vést ke ztrátě vašich osobních informací a údajů nebo k jejich zpřístupnění jiným dodavatelům. Své osobní údaje ochráníte pomocí následujících opatření:

- · Umístěte zařízení na bezpečné místo, aby se zabránilo neoprávněnému použití.
- · Nastavte zámek obrazovky a nastavte heslo nebo gesto odemknutí.
- Pravidelně zálohujte osobní informace uložené na kartě SIM, paměťové kartě nebo v paměti zařízení. Přejdete-li na jiné zařízení, přesuňte nebo odstraňte veškeré osobní informace ve svém původním zařízení.
- Nebudete-li otevírat zprávy ani e-maily od cizích lidí, pomůžete chránit zařízení před nákazou virem.
- Používáte-li zařízení k procházení internetu, nenavštěvujte webové stránky, které by mohly představovat riziko zabezpečení aby se zabránilo odcizení vašich osobních údajů.
- Používáte-li služby jako například přenosný Wi-Fi hotspot nebo Bluetooth, nastavte pro tyto služby hesla, abyste zabránili neoprávněnému přístupu. Vypněte tyto služby, pokud je nepoužíváte.
- Nainstalujte zabezpečovací software zařízení a pravidelně vyhledávejte viry.
- Při získávání aplikací od jiných dodavatelů se vždy ujistěte, že pocházejí z legitimního zdroje. Stažené aplikace jiných dodavatelů musí být kontrolovány antivirovým programem.
- Nainstalujte zabezpečovací software nebo záplaty vydávané společností Huawei nebo oprávněními poskytovateli aplikací jiných dodavatelů.
- Použití neoprávněného softwaru jiných dodavatelů k aktualizaci zařízení může zařízení poškodit nebo ohrozit vaše osobní informace. Doporučuje se aktualizovat prostřednictvím funkce aktualizace zařízení online nebo si stáhnout oficiální aktualizační balíčky pro daný model zařízení od společnosti Huawei.
- Některé aplikace vyžadují přenos informací o poloze. V důsledku toho může třetí strana sdílet informace o poloze, kde se nacházíte.
- Některé aplikace jiných dodavatelů mohou sbírat detekční a diagnostické informace o vašem zařízení s cílem zlepšit své produkty a služby.

### Získání nápovědy

Přečtěte si stručnou úvodní příručku dodávanou se zařízením.

Klepněte na **Nastavení > Systém > O telefonu > Právní informace** a přečtěte si právní informace.

Další informace získáte navštívením http://consumer.huawei.com/en/.

Tato příručka slouží jen pro informaci. Skutečný výrobek, včetně barvy, velikosti a rozvržení displeje, se může lišit. Všechna prohlášení, informace a doporučení v této příručce nepředstavují žádnou výslovnou ani mlčky předpokládanou záruku.

Navštivte webovou stránku http://consumer.huawei.com/en/support/hotline, kde je uvedena nejnovější informační linka a e-mailová adresa pro vaší zemi či region.

Model: MAR-LX1A MAR-LX1B MAR-LX1M

EMUI 9.1\_04